## INDIAN AFFAIRS DIRECTIVES TRANSMITTAL SHEET

(modified DI-416)

| DOCUMENT<br>IDENTIFICATION NUMBER<br>52 IAM 3 | SUBJECT<br>Monitoring and Clearing of Invoices and<br>Trust Fund Payments From Trust Funds | RELEASE NUMBER<br>#09-28 |
|-----------------------------------------------|--------------------------------------------------------------------------------------------|--------------------------|
| FOR FURTHER<br>INFORMATION<br>Trust Services  | Receivables                                                                                | DATE<br>JUL 1 4 2010     |

**EXPLANATION OF MATERIAL TRANSMITTED:** 

This chapter prescribes the policy and procedure for the handling of invoices and trust fund payments in the Trust Asset and Accounting Management System (TAAMS) within the TAAMS Invoicing and Distribution module (TID), and prescribes the procedure for implementing the invoice management requirements. This policy is necessary to ensure that the monitoring and clearing of invoices and payments from TID are processed accurately and timely.

Mike Black Director, Bureau of Indian Affairs

#### FILING INSTRUCTIONS:

Remove: None

Insert: 52 IAM 3

| Part 52   | Real Estate Services                               |        |
|-----------|----------------------------------------------------|--------|
| Chapter 3 | Monitoring and Clearing of Invoices and Trust Fund |        |
|           | Payments From Trust Funds Receivables              | Page 1 |

- **1.1 Purpose.** This chapter prescribes the policy and procedure for the handling of invoices and trust fund payments in the Trust Asset and Accounting Management System (TAAMS) within the TAAMS Invoicing and Distribution module (TID), and prescribes the procedure for implementing the invoice management requirements. This policy is necessary to ensure that the monitoring and clearing of invoices and payments from TID are processed accurately and timely.
- **1.2 Scope.** This policy is applicable to Indian trust programs and offices, including the Bureau of Indian Affairs (BIA) and the Office of the Special Trustee for American Indians (OST), which administer trust contracts, receive and accept payments required by the contracts at the centralized commercial lockbox, and distribute money received to the appropriate TFAS (Trust Fund Accounting System) accounts.

It is a BIA lease compliance responsibility to identify invoices that should be voided or marked paid. The primary points of contact (POC) for TID invoice management are the BIA Lockbox Liaisons or an alternate selected for each region in case a Lockbox Liaison is unavailable. Requests to mark a TID invoice paid will only be accepted by BIA Lockbox Liaisons or his/her designated alternate.

1.3 Policy. It is BIA policy to match invoices to trust fund payments made by check within two (2) business days of deposit at the centralized commercial lockbox or within two (2) business days of notification of receipt of electronic payments including Intergovernmental Payment and Collections (IPACs). There are three (3) exceptions when funds may not be distributed to the beneficiaries and may instead be posted to a Special Deposit Account (SDA) in the Trust Funds Accounting System. The three exceptions are: Survey, Litigation/Appeal, and Policy/Solicitor Opinion. Supporting documentation must be submitted in order to post to an SDA for one of these three exceptions.

In order to ensure BIA meets the five (5) day requirement set forth in 25 CFR 162.618, it is also the policy of BIA to ensure that appropriate corrective and timely steps are taken to initiate lease compliance action per the terms of the contract within two (2) business days of an invoice becoming past due.

BIA has primary responsibility to ensure TID invoices are valid and that trust fund payments are timely matched with invoices for distribution to beneficiaries. Both BIA and OST shall comply with the procedures in section **1.5 Process**. Further, BIA Lockbox Liaisons shall ensure that issues preventing the timely processing of trust payments are promptly brought to the attention of the appropriate BIA Deputy Regional Director for Trust. BIA Deputy Regional Directors for Trust and the OST Regional Trust Administrators will coordinate for monthly review of invoices and payments outstanding reports, and will jointly

| Part 52   | Real Estate Services                               |        |
|-----------|----------------------------------------------------|--------|
| Chapter 3 | Monitoring and Clearing of Invoices and Trust Fund |        |
|           | Payments From Trust Funds Receivables              | Page 2 |

develop and execute corrective measures that may be necessary to remove outstanding items from the TID system.

#### **1.4** Authority. 25 CFR 162.618

#### 1.5 Process

A. Matching Invoices and Payments (New, Outstanding, Suspended Items)

#### I. Process Overview - New Checks

1. Check is received and scanned at Lockbox

2. Images are sent to TAAMS beginning at 2:00 p.m. Central Standard Time (CST) each day and the upload process is to be completed by 6:00 p.m. CST that day

- 3. TAAMS searches for check information & images every 15 minutes
- 4. When data is found it is loaded into TAAMS

5. Agency check matching personnel should be running the "New" check selection process frequently between 2:00 p.m. & 6:00 p.m. CST each day

6. When check information is found, Agency personnel will review the information in the Check Matching icon

7. Checks which Auto-Match will be submitted with no action required by BIA check matching personnel. Auto-Matches can be cleared by BIA check matching personnel as needed prior to 6:00 p.m. CST that day

8. For checks that do not Auto-Match, BIA check matching personnel must review the various records (check & invoice images, encoded contract information or hard-copy of contract) to determine the proper resolution of the record

9. Office of Special Trustee-Branch of Income Collection (OST-BIC) will submit all manually matched checks for posting each night beginning at 6:00 P.M. CST

10. BIA program staff are responsible for the review of payment information prior to and after posting to assure proper distribution

#### **BEGIN BIA PROCESS**

BIA Agency staff will:

SELECT "INVOICING/FUNDS/PAYMENTS" FROM TAAMS MAIN DESKTOP

Part 52 Chapter 3 Real Estate Services Monitoring and Clearing of Invoices and Trust Fund Payments From Trust Funds Receivables

Page 3

| 🌈 Ma     | ain - TAAMS v2.6A - TA | AMSPROD   |                           |
|----------|------------------------|-----------|---------------------------|
| Mainter  | nance Notices Help     |           |                           |
| ×        | Conveyance Document    | <b>ii</b> | Name and Address          |
| >        | Legal Document         |           | Reports                   |
|          | Title Tract            |           | Beceivable Document       |
|          | Surface Document       | ٢         | Invoicing/Funds/Payments  |
|          | Mineral Document       |           | System Maintenance        |
| <b>-</b> | Right of Way Document  |           | Inquiry Case              |
|          | Range Document         |           | Imaging / Workflow        |
|          | Forestry Document      | ₽₹₽       | Indian Land Consolidation |
|          |                        |           |                           |
|          |                        |           | -                         |
| •        |                        |           |                           |

#### SELECT "LOCKBOX PROCESSING" ICON

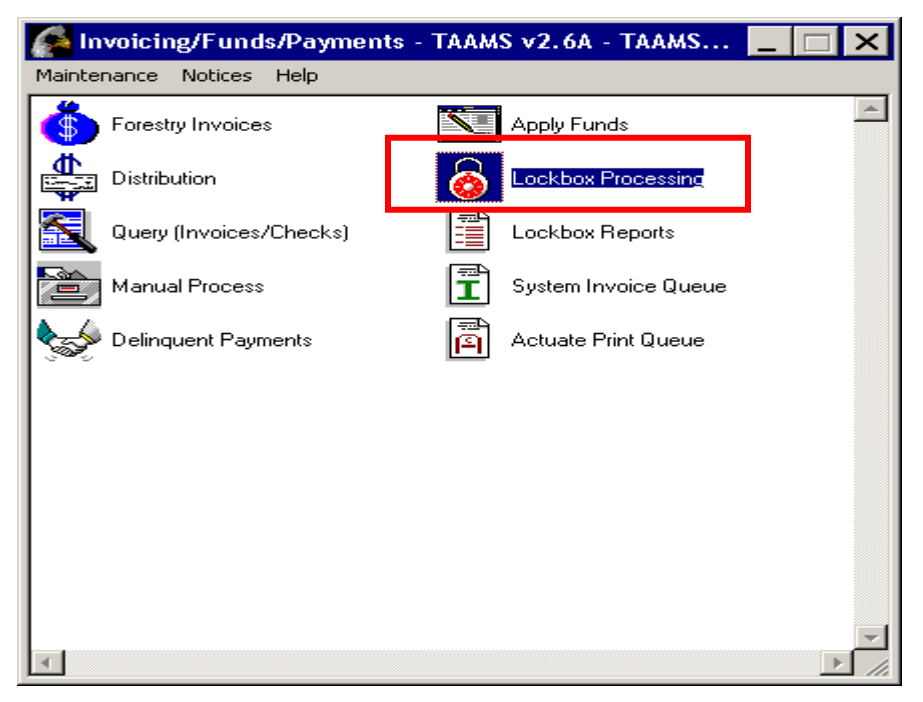

Part 52 Chapter 3 Real Estate Services Monitoring and Clearing of Invoices and Trust Fund Payments From Trust Funds Receivables

Page 4\_\_\_

#### CLICK "CHECK SELECTION" BUTTON

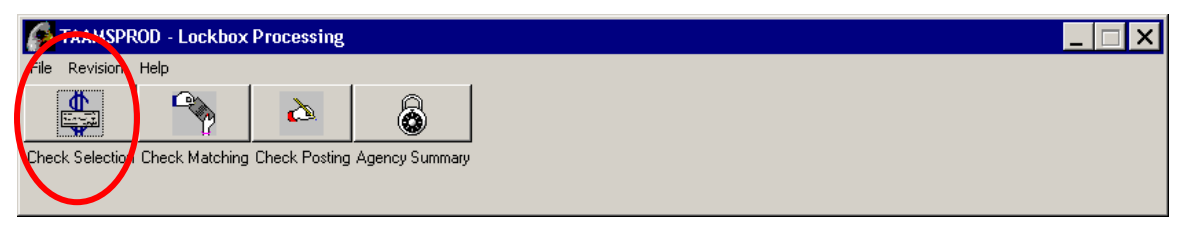

#### "CHECK SELECTION" SCREEN OPENS

|      | Check Selection                |                                     |
|------|--------------------------------|-------------------------------------|
|      | Check Search Criteria 1        | 1                                   |
| 1a — | LTRO A - ABERDEEN, SD          | Process Status                      |
| Ih   | Area A-GREAT PLAINS REGIONAL O | Receipt ID                          |
|      | Agency                         | Check Record No.                    |
|      |                                | Check Status2                       |
|      |                                | Outstanding - On or before 7/5/2008 |
|      | Contractor Name                | Vew - After 7/5/2008                |
|      |                                | Rejected - Distribution in suspense |
|      | Deposit Date                   |                                     |
|      | From T                         |                                     |
|      |                                |                                     |
|      | Search                         | 3                                   |
|      |                                |                                     |

- 1. In "OFFICE" Container, identify search criteria to be viewed
  - a. LTRO
  - b. Area
  - c. Agency
- 2. Modify the "Check Status" container
  - a. The check status defaults to "Outstanding" and "New"
  - b. Remove the check mark from "Outstanding"
  - c. Select only the "New" check box
- 3. Click "SEARCH"

| Part 52   | Real Estate Services                               |        |
|-----------|----------------------------------------------------|--------|
| Chapter 3 | Monitoring and Clearing of Invoices and Trust Fund |        |
| -         | Payments From Trust Funds Receivables              | Page 5 |

#### THIS POP UP MESSAGE WILL APPEAR, CLICK OK

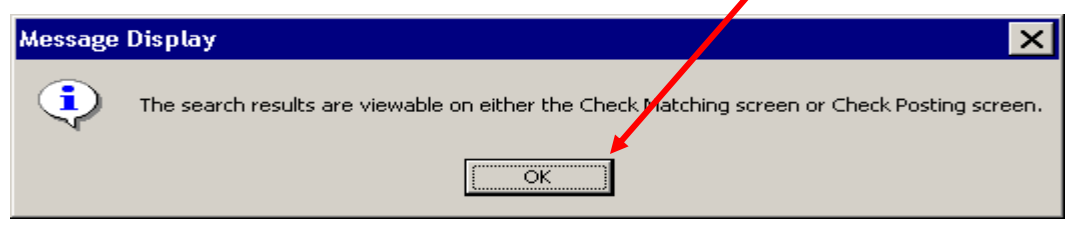

## CLICK ON "CHECK MATCHING" ICON

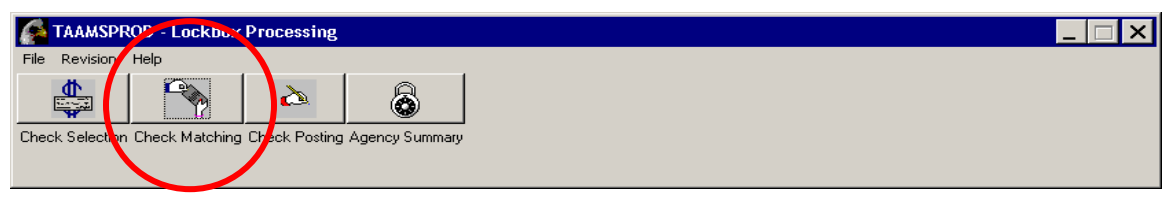

## VIEW "CHECK MATCHING" SCREEN

| Check      | Matching        |                          |           |                     |                         |                     |                                                                                                    | × |  |
|------------|-----------------|--------------------------|-----------|---------------------|-------------------------|---------------------|----------------------------------------------------------------------------------------------------|---|--|
| necks-     |                 |                          | 1         |                     |                         |                     |                                                                                                    |   |  |
|            |                 |                          |           |                     |                         |                     |                                                                                                    |   |  |
| Office     | Deposit<br>Date | Check Name 🖌             | Check     | Unmatched<br>Amount | Pending<br>Match Amount | Check<br>Becord No. | Latest A                                                                                                    |   |  |
| A04        | 04/21/2009      | DONALD BALIMAN           | 1 216 00  | 1 216 00            |                         | 92260               | DZEDUIED 05.05.2009 12:49:02 PM: Check workshoot cont to                                                                                                    |   |  |
| A04<br>A04 | 06/24/2008      |                          | 875.00    | 875.00              |                         | 100099              | BZEPHIER, 06-03-2000, 12:40:02 PM: CHECK WORKSHEELSEN TO<br>BZEPHIER, 06:24,2008, 7:06:38 PM: LIFE ESTATE INTEREST                                                                                                    |   |  |
| 406        | 06/30/2008      |                          | 221.00    | 221.00              | 0.00                    | 100000              | LLITTLEL 07-09-2008 4:05:19 PM: Per Dorothi, she will take care                                                                                                    |   |  |
| 406<br>406 | 06/30/2008      | JIM W OB AVBIL LIVEBMONT | 221.00    | 221.00              | 0.00                    | 100787              | ULTITIEL 07-09-2008 4:06:27 PM: Per Dorothi, she will take care                                                                                                    |   |  |
| A06        | 06/02/2008      | MELVIN SMILEY SIEBBA     | 25.00     | 12.50               | 0.00                    | 97273               | LUTTLEL 07-09-2008 3:27:43 PM: Bick, can you apply the \$12                                                                                                    |   |  |
| A06        | 05/06/2008      | THOMAS OB LOBI O BOUBKE  | 4,519,91  | 4.519.91            | 0.00                    | 94626               | LUTTLEI, 07-09-2008, 11:46:37 AM: These are funds for G-Tract                                                                                                    |   |  |
| A06        | 05/06/2008      | NELLIE CUNY              | 469.16    | 469.16              | 0.00                    | 94627               | LLITTLEI, 07-09-2008, 11:48:06 AM: These are funds for executio                                                                                                    |   |  |
| 406        | 06/06/2008      | RICKY BAGOLA             | 114.56    | 114.56              | 0.00                    | 98081               | LLITTLEI, 07-09-2008, 2:50:43 PM: Client took lease but never re                                                                                                    |   |  |
| 406        | 05/29/2008      | LEROY AND BETTY GHOST    | 12.50     | 12.50               | 0.00                    | 96728               | S LLIT to                                                                                                    |   |  |
| 407        | 06/20/2008      | AMOS PRUE                | 44.32     | 7.39                | 0.00                    | 99674               | SBC 4 - right click gives pop up msg 17                                                                                                    |   |  |
| 407        | 06/16/2008      | LEROY GREAVES            | 11,192.44 | 11,192.44           | 0.00                    | 99038               | SBC - Open check compon image                                                                                                    |   |  |
| 407        | 06/20/2008      | MERLE C SHELBOURN        | 1,490.92  | 1,490.92            | 0.00                    | 99668               | RZE – Open check coupon image                                                                                                    |   |  |
| 407        | 06/20/2008      | JAMES SCHOENHARD         | 449.85    | 449.85              | i 0.00                  | 99673               | RZI                                                                                                    |   |  |
| 407        | 06/20/2008      | LEROY GREAVES            | 1,678.87  | 1,678.87            | 0.00                    | 99661               | SBORDEAU, 07-08-2008, 8:04:14 AM: lic fee, no stripulations for                                                                                                    |   |  |
| A07        | 06/20/2008      | STEPHEN DENOYER JR       | 68.00     | 68.00               | 0.00                    | 99667               | RZEPHIER, 06-23-2008, 10:52:22 AM: No Match found. Agency                                                                                                    |   |  |
| A07        | 06/20/2008      | WILLIAM WHIPPLE          | 2,667.75  | 319.50              | 0.00                    | 99660               | SBORDEAU, 07-02-2008, 8:16:57 AM: apply \$1148.25 to inv#11                                                                                                    |   |  |
| A07        | 05/27/2008      | STEVE DENOYER JR         | 449.92    | 449.92              | 0.00                    | 96513               | for invoice to be created for #1609680708 Rec for \$449.92                                                                                                    |   |  |
| A07        | 06/16/2008      | HOLLOW HORN BEAR TIOSPAY | 10.00     | 9.00                | 0.00                    | 98933               | RZEPHIER, 06-16-2008, 6:12:53 PM: contracts is \$1 per year, ch                                                                                                    |   |  |
| A07        | 06/20/2008      | MERLE OR JOLENE NELSON   | 1,313.39  | 1,313.39            | 0.00                    | 99656               | RZEPHIER, 06-23-2008, 10:46:17 AM: No Match found. Agency                                                                                                    |   |  |
| A07        | 06/27/2008      | JOHN AND CATHY MARKUS    | 17,785.00 | 2,130.00            | 0.00                    | 100595              | SBORDEAU, 07-02-2008, 8:10:08 AM: apply \$7655.00 to inv#11                                                                                                    |   |  |
| A13        | 07/01/2008      | BARBARA A CROOM          | 50.00     | 50.00               | 0.00                    | 101088              | CROSS, 07-08-2008, 1:04:00 PM: Payment sent in error. Paperwod 💌                                                                                                    |   |  |
| •          |                 |                          |           |                     |                         |                     | ۱. Example 2. Example 2. Example |   |  |
|            |                 | •                        |           |                     |                         |                     |                                                                                                    |   |  |
|            |                 | 2                        |           |                     | Action                  |                     | 5                                                                                                    |   |  |
| Event      | History         |                          |           |                     |                         |                     |                                                                                                    |   |  |
| <b>_</b>   | us a lu         | ID LAC                   | - La - L  | In (10              |                         | : N 10              |                                                                                                    |   |  |
| Ever       | nt Date   Usei  | TID Action               | Amount    | Document ID         | Matched Inv             | orce No. Her        | narks                                                                                                    |   |  |
|            |                 |                          |           |                     |                         |                     |                                                                                                    |   |  |
|            |                 |                          |           |                     |                         |                     |                                                                                                    |   |  |
| •          |                 |                          |           |                     |                         |                     |                                                                                                    |   |  |

- 1. You can sort any field by clicking on the column heading
- 2. To work with a specific check, you must select/highlight it first

| Part 52   | Real Estate Services                               |        |
|-----------|----------------------------------------------------|--------|
| Chapter 3 | Monitoring and Clearing of Invoices and Trust Fund |        |
|           | Payments From Trust Funds Receivables              | Page 6 |

- 3. To view comments click on ellipse button (...) on right side of comment
- 4. To view check images use right click and select "open check coupon image"a. Images often contain information that will assist you in discovering the matching contract(s) and/or invoice number(s)
- 5. Click the "Action" button to work with the specific check

#### THE "CHECK ACTION" SCREEN OPENS

| Check Actions        |                   |                       |                |                      |                       |                 |                         | _ □              | × |
|----------------------|-------------------|-----------------------|----------------|----------------------|-----------------------|-----------------|-------------------------|------------------|---|
| 1 Deposit Date 07/08 | /2008             | Receipt II            | D CT07A372     | 268                  |                       |                 | Check Amou              | nt 2,800.00      |   |
| Check Name LELA      | ND R PAULY OR     | LYNDA FRO             | IST            |                      |                       | Check Amour     | nt Left to Allocal      | e 2,800.00       |   |
|                      |                   |                       |                |                      |                       |                 |                         |                  |   |
|                      | )ate Use          | r ID Ti               | ime F          | Remarks              |                       |                 |                         | <u>^</u>         |   |
| Add                  |                   |                       |                |                      |                       |                 |                         |                  |   |
| Remove               | •1                |                       |                |                      |                       |                 |                         | <b>•</b>         |   |
|                      |                   | Ad                    | ljustment Form |                      | Apply                 |                 |                         |                  |   |
| Matched Receipts     |                   |                       |                |                      |                       |                 |                         |                  |   |
| Agency 6             | Invoice<br>Number | Document/<br>Lease ID | Receip<br>Code | t Contractor<br>Name |                       | Che<br>4        | eck Amount S<br>Applied | tatus ×          |   |
| Contractor Search    | Advan             | ce Search             | M              | atch 3               | Clear Match           | Subm            | iit                     | Un-Submit        |   |
| Agency               | Invoice<br>Number | Contractor<br>Name    |                | Due<br>Date          | Document/<br>Lease ID | Receipt<br>Code | Invoiced<br>Amount      | Balance 🔺<br>Due |   |
| STANDING ROCK        | 64627             | LELAND D. E           | BROWN, SR.     | 10/9/2007            | 302 HT00220631        | 037 - HOMI      | 25.00                   | 25.00            |   |
|                      | 200000008776      | LELAND D. E           | uly            | 11/1/2007            | 344 0002430006        | 089 - LICEN     | 43.50                   | 43.50            |   |
| PINE RIDGE           | 99173             | LELAND PAU            | ULY            | 5/8/2008             | 344 1021120812        | 038 - FARM      | 2,800.00                | 2,800.00         |   |
| FORT BERTHOLD        | 200000001205      | RICHARD AN            | ND LYNDA RIS   | SAN 1/1/2006         | 301 1030810610        | 089 - LICEN     | 153.30                  | 153.30           |   |
| FORT BERTHOLD        | 20000007729       | HICHARD AN            | ND LYNDA BIS   | 5AN 1/1/2007         | 301 1071035411        | U89 - LICEN     | 214.56                  | 214.56           |   |
|                      |                   |                       |                |                      |                       |                 |                         |                  |   |

- 1. Review check comments, if any, for information on check or contract
  - a. Comments may indicate action to be taken by Agency, Liaison, or OST
- 2. Potential invoice matches are loaded into the "Receivable" container
- 3. You can sort any field by clicking on the column heading
- 4. If you find the matching invoice, select/highlight the appropriate line
- 5. Click the "Match" button
  - a. Check & Invoice amounts do not have to exactly match
  - b. Multiple invoices can be matched to single checks
  - c. Multiple checks can be matched to single invoices
- 6. If no matching invoice is found, select the "Advance Search" button (see Attachment 1A Advance Invoice Search)

Part 52 Chapter 3 Real Estate Services Monitoring and Clearing of Invoices and Trust Fund Payments From Trust Funds Receivables

Page 7

|                                                                          |                            |                                         |                                       |                                 |                                        |                                           | 6                                  |          |   |
|--------------------------------------------------------------------------|----------------------------|-----------------------------------------|---------------------------------------|---------------------------------|----------------------------------------|-------------------------------------------|------------------------------------|----------|---|
| CHECK & IN                                                               | VOICE M.                   | ATCH                                    |                                       |                                 |                                        |                                           |                                    |          |   |
| Check Actions                                                            |                            |                                         |                                       |                                 |                                        |                                           |                                    | _ 🗆 🗙    |   |
| Check Information<br>Deposit Date 07<br>Check Name LE<br>Comments<br>Add | 208/2008                   | Receipt ID                              | T07A372268                            | <br>Ks                          |                                        | Che<br>Check Amount Left                  | to Allocate                        | 2,800.00 | 4 |
| Remove                                                                   | •                          |                                         |                                       |                                 |                                        |                                           |                                    |          |   |
| Invoices<br>Matched Receipts                                             | 5                          | Adjustn                                 | nent Form                             | A                               | Apply                                  |                                           |                                    | 2        |   |
| Agency<br>PINE RIDGE                                                     | Invoice<br>Number<br>99173 | Document/<br>Lease ID<br>344 1021120812 | Receipt C<br>Code N<br>2 038 - FARM L | ontractor<br>ame<br>ELAND PAULY | ¢                                      | Check An<br>Applied<br>2                  | nount Status<br>800.00 M - MATCH   | IED V    |   |
| Contractor Sear<br>Receivable                                            | ch Advar                   | nce Search                              | Match                                 |                                 | lear Match                             | Submit                                    | Un-Sul                             | bmit     |   |
| Agency<br>PINE RIDGE                                                     | Invoice<br>Number<br>99173 | Contractor<br>Name<br>LELAND PAULY      |                                       | Due D<br>Date L<br>5/8/2008 3   | ocument/<br>.ease ID<br>144 1021120812 | Receipt Invoid<br>Code Amou<br>038 - FARM | ced Balance<br>Int Due<br>2,800.00 | 0.00     |   |
|                                                                          |                            |                                         |                                       |                                 |                                        |                                           |                                    |          |   |
|                                                                          |                            | I                                       |                                       | I                               |                                        | ı I                                       | 1                                  |          |   |
|                                                                          |                            |                                         |                                       |                                 |                                        |                                           |                                    |          |   |

- 1. Check & Invoice Match is loaded into "Matched Receipts" container
- 2. After matching is complete, click "Apply" to apply the matched invoice(s) to the check
- 3. Add a comment on the "Check Action" screen describing your action
  - a. If the Check Amount is less than the invoice amount due, the system requires that a comment be added
- 4. "Check Amount Left to Allocate" box is either zeroed out or reduced depending on check & invoice amounts
  - a. Check & Invoice amounts do not have to exactly match
  - b. Multiple invoices can be matched to single checks
  - c. Multiple checks can be matched to single invoices
- 5. If a manual payment is required, click the "Adjustment Form" button
  - a. Print the check worksheet
  - b. Complete required information

| Part 52   | Real Estate Services                               |         |
|-----------|----------------------------------------------------|---------|
| Chapter 3 | Monitoring and Clearing of Invoices and Trust Fund |         |
|           | Payments From Trust Funds Receivables              | Page 8_ |

- c. Attach supporting documentation
- d. Obtain Authorizing Signature
- e. Submit to your local OST Office
- f. Add a comment on the "Check Action" screen providing the reason the check requires manual payment.

Manual payments are acceptable only when the check is submitted for:

- a non land asset transaction. E.g. Social Security or Veteran Administration.
- A land sale
- Compacted contracted tribes where their leases are not on TAAMS
- A Direct Payee whose funds have been returned. These funds will be accepted only when the direct payee address has become unknown, or they are deceased. Work tickets to modify the account to reflect the new status must be submitted along with the manual payment. The payment terms must also be modified to ensure the next invoice reflects the proper agency pay amount.
- Crop shares
- Those tracts that require a redirection of income. Invoice numbers must be provided inorder to mark the invoice paid.

See appendix \_A\_ for the OST requirements on submitting a BSD file.

6. Close "Check Actions" screen

"CHECK MATCHING" SCREEN RETURNS

Part 52 Chapter 3

#### Real Estate Services Monitoring and Clearing of Invoices and Trust Fund Payments From Trust Funds Receivables

Page 9\_

| )ffice<br>Code | Deposit<br>Date | Check Name                 | Check<br>Amount | Unmatched<br>Amount | Pending<br>Match Amount | Check<br>Record No. | Latest<br>Comment                                          |
|----------------|-----------------|----------------------------|-----------------|---------------------|-------------------------|---------------------|------------------------------------------------------------|
| A04            | 07/08/2008      | G 4 LLCOILL PARTNERS       | 283,902.00      | 283,902.00          | 0.00                    | 101761              | RZEPHIER, 07-09-2008, 10:00:57 AM: Check image stats G4\0i |
| A06            | 07/08/2008      | BETTE GOINGS               | 1,000.00        | 1,000.00            | 0.00                    | 101765              |                                                            |
| A06            | 07/08/2008      | WANDA CROSS DOG            | 103.12          | 103.12              | 0.00                    | 101883              |                                                            |
| A06            | 07/08/2008      | LELAND R PAULY OR LYNDA FF | 2,800.00        | 0.00                | 2,800.00                | 102000              |                                                            |
| A06            | 07/08/2008      | BETTE GOINGS               | 250.00          | 250.00              | 0.                      | 101764              | 1                                                          |
| A06            | 07/08/2008      | FARMERS COOP               | 19.96           | 19.96               | 0.00                    | 101794              |                                                            |
| A06            | 07/08/2008      | OPPERMAN INC               | 5,250.00        | 5,250.00            | 0.00                    | 101879              |                                                            |
| A07            | 07/08/2008      | BRANDON ZEISLER            | 2,850.00        | 0.00                | 2,850.00                | 101795              | SBORDEAL,                                                  |
| A07            | 07/08/2008      | DAWN OR BLAKE MCCLANAHAN   | 6,110.00        | 0.00                | 6,110.00                | 101760              | SBORDEAU, 07-09-2008, 8:01:45 AM: Apply to inv#'s 109105 & |
| A10            | 07/08/2008      | ANN GRAY CLOUD             | 25.00           | 25.00               | 0.00                    | 101859              |                                                            |
| A11            | 07/08/2008      | US TREASURY                | 23.00           | 23.00               | 0.00                    | 101713              | 8                                                          |
| A11            | 07/08/2008      | US TREASURY                | 895.00          | 895.00              | 0.00                    | 101710              |                                                            |
| A11            | 07/08/2008      | US TREASURY                | 23.00           | 23.00               | 0.00                    | 101714              |                                                            |
| A11            | 07/08/2008      | US TREASURY                | 146.00          | 146.00              | 0.00                    | 101711              |                                                            |
| A11            | 07/08/2008      | US TREASURY                | 23.00           | 23.00               | 0.00                    | 101715              |                                                            |
| A11            | 07/08/2008      | US TREASURY                | 23.00           | 23.00               | 0.00                    | 101716              |                                                            |
| A11            | 07/08/2008      | US TREASURY                | 146.00          | 146.00              | 0.00                    | 101712              | 2                                                          |
| A15            | 07/08/2008      | TTIM JANDREAU              | 500.00          | 500.00              | 0.00                    | 101878              |                                                            |
| vent l         | History         |                            |                 | 2                   | Action                  |                     |                                                            |
| Even           | it Date User    | ID Action                  | Amount          | Document ID         | Matched Invo            | nice No. Rem        | arks                                                       |
| 07/0           | 9/2008 BZEI     | PHIERM - MATCHED           | 2 800 00        | 344 10211208        | 12                      | 99173               |                                                            |

Processing Steps & Notes:

- 1. Check that the check you matched now shows a "Pending Match Amount"
- 2. "Event History" container is populated with action details

#### END OF BIA MATCHING PROCESS

#### BEGIN OST CHECK POSTING PROCESS

Office of Special Trustee – Branch of Income Collections (OST-BIC) personnel "Submit" matched checks each day after 6:00 p.m. Central Standard Time (CST)

Only OST personnel are authorized to perform the Check Posting

OST staff will:

SELECT "INVOICING/FUNDS/PAYMENTS" FROM TAAMS MAIN DESKTOP

Part 52 Chapter 3 Real Estate Services Monitoring and Clearing of Invoices and Trust Fund Payments From Trust Funds Receivables

Page 10\_\_\_

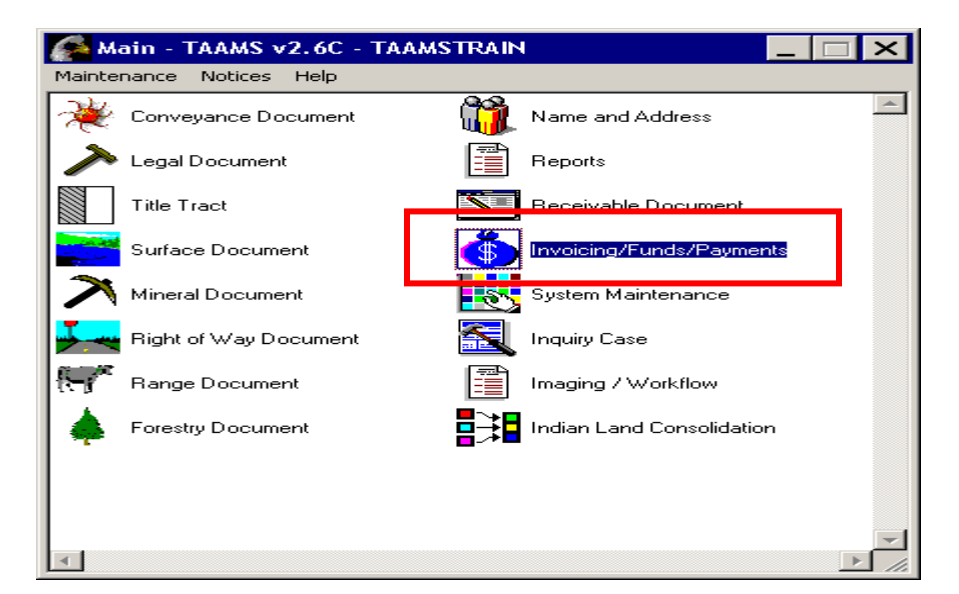

#### SELECT "LOCKBOX PROCESSING" ICON

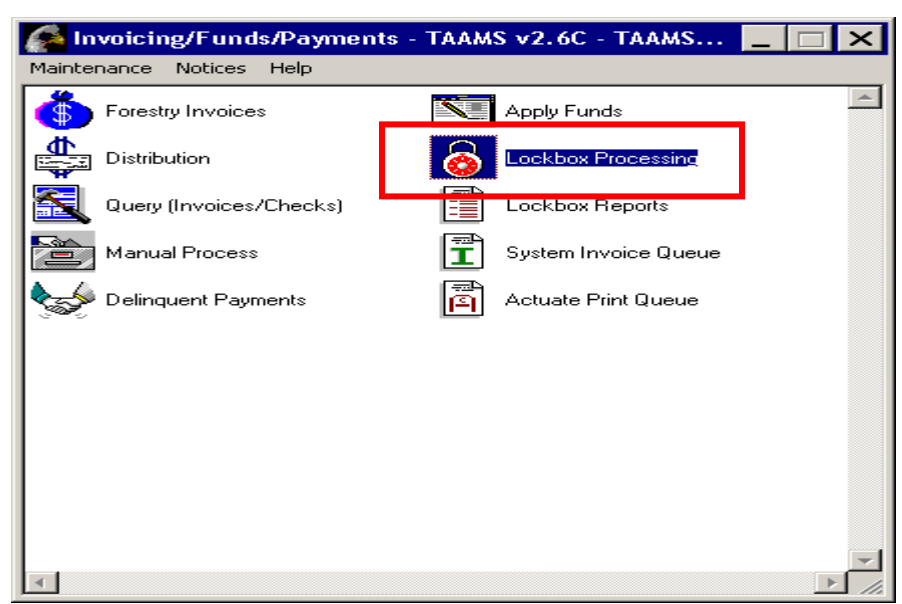

Real Estate Services Monitoring and Clearing of Invoices and Trust Fund

Payments From Trust Funds Receivables

Page 11\_\_\_\_

#### CLICK "CHECK SELECTION" BUTTON

Part 52

Chapter 3

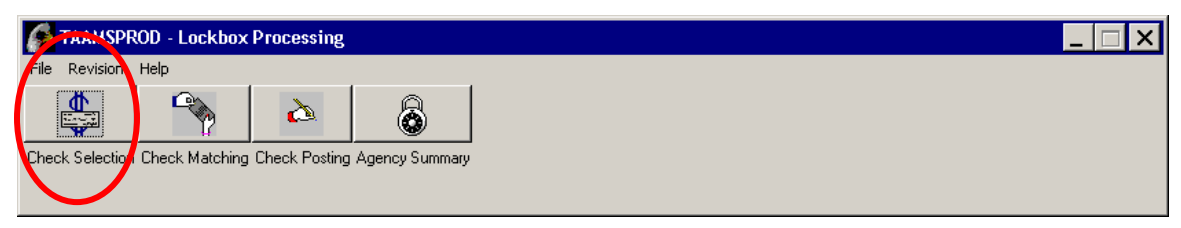

#### "CHECK SELECTION SCREEN" OPENS

| Scheck Selection      |                                      |
|-----------------------|--------------------------------------|
| Check Search Criteria | 2                                    |
|                       | Process Status M - MATCHED           |
| Area                  | Receipt ID                           |
| Agency                | Check Record No.                     |
|                       | - Check Status                       |
|                       | Cutstanding - On or before 8/18/2008 |
| Contractor Name       | New - After 8/18/2008                |
|                       | Rejected - Distribution in suspense  |
| Deposit Date          |                                      |
| From To               |                                      |
| 4 Search              |                                      |
|                       |                                      |

Processing Steps:

- 1. Click Clear icon for Office
- 2. Change Process Data drop down box to <u>M Matched</u>
- 3. Clear Check Status
- 4. Then click Search icon

THIS POP UP MESSAGE WILL APPEAR, CLICK OK

**Real Estate Services** 

Part 52 Chapter 3

Monitoring and Clearing of Invoices and Trust Fund Payments From Trust Funds Receivables

Page 12\_\_\_

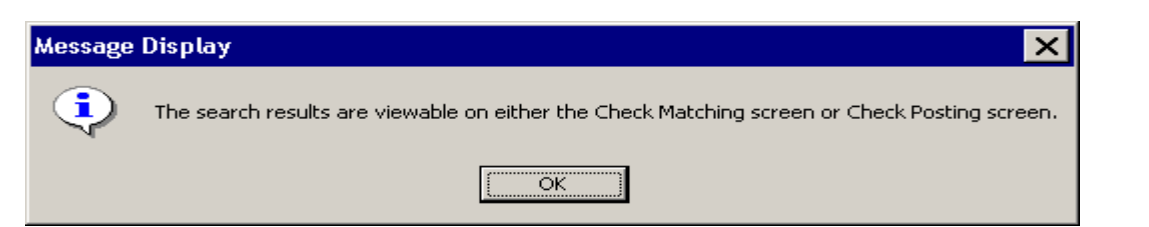

## CLICK "CHECK POSTING" BUTTON

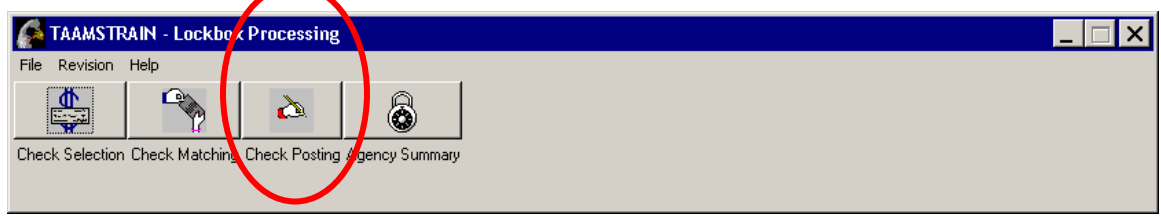

## "CHECK POSTING" SCREEN OPENS

| Checks         |                 |                   |                       |                 |                     |                         |                     |                   |               | 3         |                 |                        |
|----------------|-----------------|-------------------|-----------------------|-----------------|---------------------|-------------------------|---------------------|-------------------|---------------|-----------|-----------------|------------------------|
| Office<br>Code | Deposit<br>Date | Check Name        |                       | Check<br>Amount | Unmatched<br>Amount | Pending<br>Match Amount | Check<br>Record No. | Latest<br>Comment |               |           | ſ               |                        |
| AA04           | 08/19/2008      | PEAK NORTH DA     | KOTA LLC              | 3,750.00        | 0.00                | 3,750.00                | 106871              | RZEPHIER,         | . 08-21-2008, | 7:39:30 A | M: verified)    | no life estate int     |
| AA04           | 08/19/2008      | PEAK NORTH DA     | KOTALLC               | 40,000.00       | 0.00                | 40,000.00               | 106876              | RZEPHIER,         | . 08-21-2008, | 7:37:05 A | M: verified     | no life estate int     |
| AA04           | 08/19/2008      | PEAK NORTH DA     | KOTALLC               | 105,000.00      | 0.00                | 105,000.00              | 106872              | RZEPHIER.         | . 08-21-2008, | 7:31:28 A | M: verified     | no life estate int     |
| AA04           | 08/19/2008      | PEAK NORTH        | KOTA LLC              | 154,310.00      | 0.00                | 154,310.00              | 106873              | RZEPHIER,         | . 08-21-2008, | 7:29:38 A | M: verified     | no life estate int     |
| 4              |                 | 1                 |                       | 2               |                     |                         |                     |                   |               |           |                 |                        |
|                |                 | S                 | ıbmit                 |                 |                     | Un-Submit               |                     |                   | 4             | Action    | ]               |                        |
| Pending        | Matched Rec     | eipts             | 1-                    |                 |                     |                         |                     |                   | 1-            |           |                 | 1                      |
| Agency         |                 | Invoice<br>Number | Document/<br>Lease ID | Red<br>Cod      | eipt le             | Contractor<br>Name      |                     |                   | Status        | lr<br>A   | nvoice<br>mount | Check Amour<br>Applied |
| 04 - FO        | RT BERTHO       | _D / 115968       | 301 7420A4            | 8652 032        | - OIL & GAS B I     | PEAK NORTH DA           | AKOTA LLC           |                   | S - SUBM      | ITTED     | 3,750.0         | 0 3,750                |
|                |                 |                   |                       |                 |                     |                         |                     |                   |               |           |                 | ,                      |

- 1. Select/highlight all Pending Match Amounts
- 2. Click Submit button
- 3. Click "X" to close

Part 52 Real Estate Services Chapter 3 Monitoring and Clearing of Invoices and Trust Fund Payments From Trust Funds Receivables

4. Select/highlight individual check to review "Pending Matched Receipts" status

#### END OF OST CHECK POSTING PROCESS

#### II. <u>Process Overview – Outstanding Checks</u>

- 1. Check has been received and scanned at Lockbox
- 2. Check has surpassed the 2 business day processing time frame for the matching and posting of invoices
- 3. BIA check matching personnel must review the various records (check & invoice images, encoded contract information or hard-copy of contract) to determine the proper resolution of the record
- 4. BIA program staff are responsible for the review of payment information prior to and after posting to assure proper distribution
- 5. OST-BIC will submit all matched checks each night at 6:00 p.m. Central Standard Time (CST)

#### **BEGIN BIA PROCESS**

#### SELECT "INVOICING/FUNDS/PAYMENTS" FROM TAAMS MAIN DESKTOP

Part 52 Real Estate Services Chapter 3 Monitoring and Clearing of Invoices and Trust Fund Payments From Trust Funds Receivables

Page 14\_\_\_

| 🜈 Main - TAAMS v2.6A -   | TAAMSPROD | _                         |         |
|--------------------------|-----------|---------------------------|---------|
| Maintenance Notices Help |           |                           |         |
| Conveyance Document      | t 👔       | Name and Address          | <b></b> |
| Legal Document           |           | Reports                   |         |
| Title Tract              |           | Receivable Document       | •       |
| Surface Document         | ٢         | Invoicing/Funds/Payments  |         |
| Mineral Document         |           | System Maintenance        |         |
| Right of Way Document    |           | Inquiry Case              |         |
| Range Document           |           | Imaging / Workflow        |         |
| Forestry Document        | ┋┊┋       | Indian Land Consolidation |         |
|                          |           |                           |         |
|                          |           |                           |         |
| र                        |           |                           |         |

#### SELECT "LOCKBOX PROCESSING" ICON

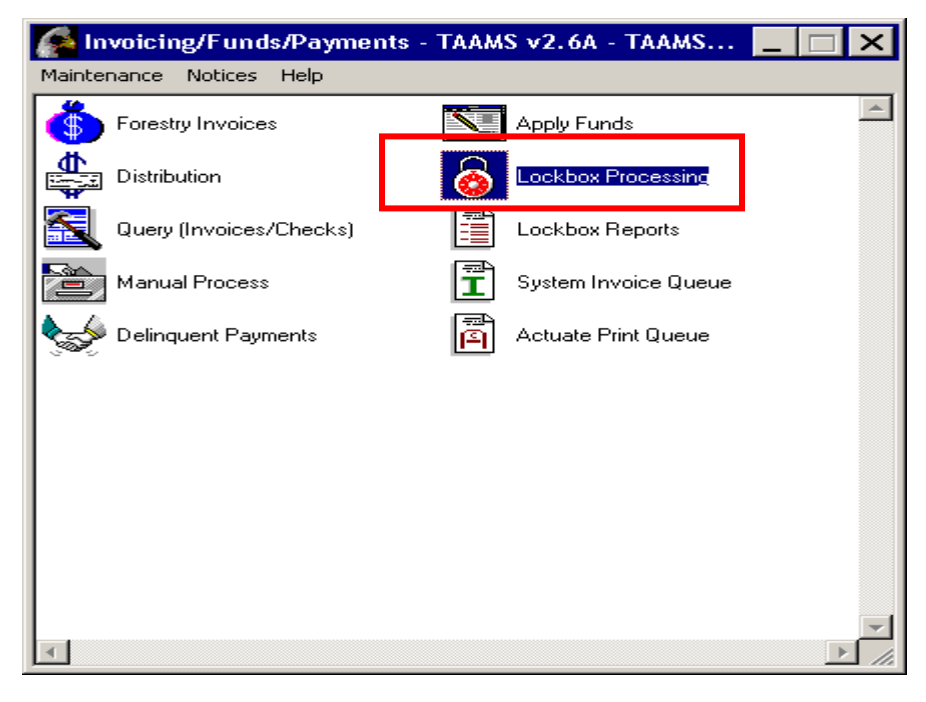

Real Estate Services Monitoring and Clearing of Invoices and Trust Fund Payments From Trust Funds Receivables

Page 15\_\_\_\_

## SELECT "CHECK SELECTION" BUTTON

Part 52

Chapter 3

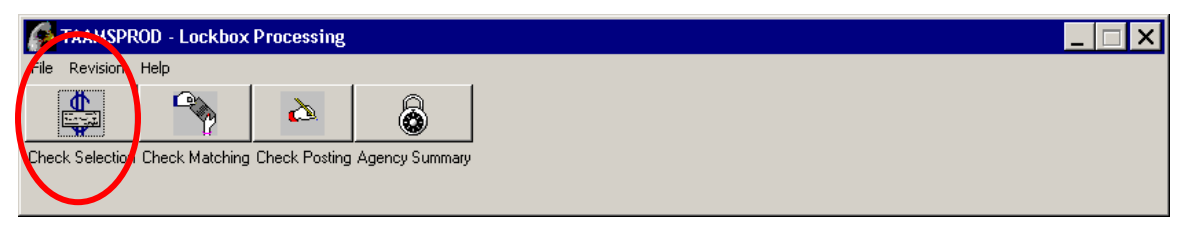

#### THE "CHECK SELECTION" SCREEN OPENS

|          | Check Selection                                                                                                    |  |
|----------|----------------------------------------------------------------------------------------------------|--|
| 1a<br>1b | Unrice     Process Status       Area     A - GREAT PLAINS REGIONAL OI       Agency     Image: Comparison of the second of the second of th |  |
|          | Clear       Check Record No.         Clear       Check Status         Contractor Name       ✓ Outstanding - On or before 7/6/2008         I       New - After 7/6/2008                                                                                                    |  |
|          |                                                                                                    |  |
|          | Search                                                                                                    |  |

- 1. In "OFFICE" Container, identify search criteria to be viewed
  - a. LTRO
  - b. Area
  - c. Agency
- 2. Modify the "Check Status" container
  - a. The check status defaults to "Outstanding" and "New"
  - b. Remove the check mark from "New"
  - c. Select only the "Outstanding" check box
- 3. Click "SEARCH"

| Part 52   | Real Estate Services                               |
|-----------|----------------------------------------------------|
| Chapter 3 | Monitoring and Clearing of Invoices and Trust Fund |
| 1         | Payments From Trust Funds Receivables              |

#### THIS POP UP MESSAGE WILL APPEAR, CLICK OK

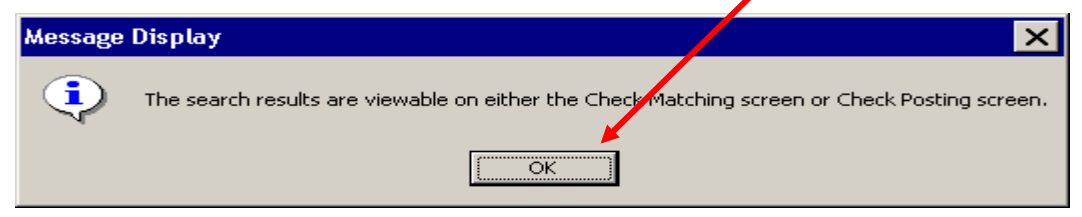

## CLICK ON "CHECK MATCHING" ICON

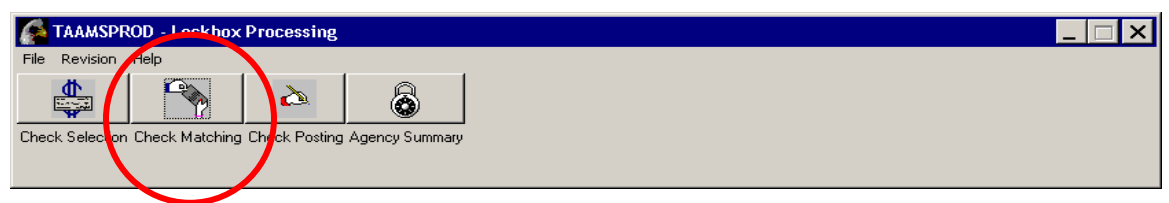

## VIEW "CHECK MATCHING" SCREEN

| Check              | Match             | ing        |                       |                 |                     |                         |                     |                                                                   |  |
|--------------------|-------------------|------------|-----------------------|-----------------|---------------------|-------------------------|---------------------|-------------------------------------------------------------------|--|
| hecks—             |                   |            | 1                     |                 |                     |                         |                     |                                                                   |  |
| Dífice I<br>Code I | Deposit<br>Date < |            | ck-Name               | Check<br>Amount | Unmatched<br>Amount | Pending<br>Match Amount | Check<br>Record No. | Latest  Comment                                                   |  |
| AA04 (             | 04/21/2           | 100 800:   | IALD BAUMAN           | 1,216.00        | 1,216.00            | 0.00                    | 92266               | RZEPHIER, 06-05-2008, 12:48:02 PM: Check worksheet sent to        |  |
| AA04 (             | 06/24/2           | 008 PEA    | K NORTH DAKOTA LLC    | 875.00          | 875.00              | 0.00                    | 100099              | RZEPHIER, 06-24-2008, 7:06:38 PM: LIFE ESTATE INTEREST.           |  |
| 4406 (             | 06/30/2           | :008 JAY   | LIVERMONT             | 221.00          | 221.00              | 0.00                    | 100786              | LLITTLEI, 07-09-2008, 4:05:19 PM: Per Dorothi, she will take care |  |
| AA06 (             | 06/30/2           | :008 JIM ' | W OR AVRIL LIVERMONT  | 221.00          | 221.00              | 0.00                    | 100787              | LLITTLEI, 07-09-2008, 4:06:27 PM: Per Dorothi, she will take care |  |
| AO6 (              | 06/02/2           | :008 MEL   | VIN SMILEY SIERRA     | 25.00           | 12.50               | 0.00                    | 97273               | LLITTLEI, 07-09-2008, 3:27:43 PM: Rick, can you apply the \$12.   |  |
| AA06 (             | 05/06/2           | :008 THC   | IMAS OR LORI O ROURKE | 4,519.91        | 4,519.91            | 0.00                    | 94626               | LLITTLEI, 07-09-2008, 11:46:37 AM: These are funds for G-Tract    |  |
| A06 (              | 05/06/2           | 008 NEL    | LIE CUNY              | 469.16          | 469.16              | 0.00                    | 94627               | LLITTLEI, 07-09-2008, 11:48:06 AM: These are funds for executio   |  |
| A06 (              | 06/06/2           | 008 RICI   | (Y BAGOLA             | 114.56          | 114.56              | 0.00                    | 98081               | LLITTLEI, 07-09-2008, 2:50:43 PM: Client took lease but never re  |  |
| A06 (              | 05/29/2           | 008 LER    | OY AND BETTY GHOST    | 12.50           | 12.50               | 0.00                    | 96728               | LLITTLEI, 07-09-2008, 12:11:08 PM: Rick, can this be applied to   |  |
| A07 (              | 06/20/2           | :008 AMC   | )S PRUE               | 44.32           | 7.39                | 0.00                    | 99674               | SBORDEAU, 06-30-2008, 12:55:13 PM: apply to inv#200000017         |  |
| A07 (              | 06/16/2           | 008 LER    | OY GREAVES            | 11,192.44       | 11,192.44           | 0.00                    | 99038               | SBORDEAU, 07-08-2008, 8:03:32 AM: contr contacted about brir      |  |
| A07 (              | 06/20/2           | 008 MEF    | RLE C SHELBOURN       | 1,490.92        | 1,490.92            | 0.00                    | 99668               | RZEPHIER, 06-23-2008, 10:50:56 AM: No Match found. Agency         |  |
| A07 (              | 06/20/2           | 008 JAM    | ES SCHOENHARD         | 449.85          | 449.85              | 0.00                    | 99673               | RZEPHIER, 06-23-2008, 9:39:48 AM: No Match found. Agency (        |  |
| A07 (              | 06/20/2           | 008 LER    | OY GREAVES            | 1,678.87        | 1,678.87            | 0.00                    | 99661               | SBORDEAU, 07-08-2008, 8:04:14 AM: lic fee, no stripulations for   |  |
| A07 (              | 06/20/2           | :008 STE   | PHEN DENOYER JR       | 68.00           | 68.00               | 0.00                    | $\Box$              | ZEPHIER, 06-23-2008, 10:52:22 AM: No Match found. Agency          |  |
| A07 (              | 06/20/2           | :008 WIL   | LIAM WHIPPLE          | 2,667.75        | 319.50              | A00                     | 7 2                 | BORDEAU, 07-02-2008, 8:16:57 AM: apply \$1148.25 to inv#11        |  |
| A07 (              | 05/27/2           | 008 STE    | VE DENOYER JR         | 449.92          | 449.92              | 0.00                    |                     | or invoice to be created for #1609680708 Rec for \$449.92         |  |
| A07 🖌              | <b>6</b> 5/16/2   | 008        |                       | 10.00           | 9.00                | 0.00                    | 98933               | RZEPHIER, 06-16-2008, 6:12:53 PM: contracts is \$1 per year, ch   |  |
| A07 (              | 06/20/2           | .008 /     | 1                     |                 | 1,313.39            | 0.00                    | 99656               | RZEPHIER, 06-23-2008, 10:46:17 AM: No Match found. Agency         |  |
| A07 (              | 06/27/2           | 808 -      | + - right click gives | s pop up        | 2,130.00            | 0.00                    | 100595              | SBORDEAU, 07-02-2008, 8:10:08 AM: apply \$7655.00 to inv#11       |  |
| A13 (              | 07/01/2           | .008 n     | nsg = Open check      | coupon          | 50.00               | 0.00                    | 101088              | CROSS, 07-08-2008, 1:04:00 PM: Payment sent in error. Paperwd 🗸   |  |
| •                  |                   | i          | mage                  | •               |                     | •                       |                     |                                                                   |  |
|                    |                   | _ *        | inage                 |                 |                     |                         |                     |                                                                   |  |
|                    |                   |            |                       |                 |                     | Action                  | _                   | 5                                                                 |  |
|                    |                   |            |                       |                 |                     |                         |                     | 5                                                                 |  |
| E vent F           | History-          |            |                       |                 |                     |                         |                     |                                                                   |  |
| Event              | t Date            | User ID    | Action                | Amount          | Document ID         | Matched Inv             | oice No. Rer        | narks                                                             |  |
|                    |                   |            |                       |                 | 2 Doutton (1D       |                         |                     |                                                                   |  |
|                    |                   |            |                       |                 |                     |                         |                     |                                                                   |  |
|                    |                   |            |                       |                 | I                   |                         |                     |                                                                   |  |
|                    |                   |            |                       |                 |                     |                         |                     | •                                                                 |  |

- 1. You can sort any field by clicking on the column heading
- 2. To work with a specific check, you must select/highlight it first
- 3. To view comments click on ellipse button (...) on right side

# INDIAN AFFAIRS MANUAL Part 52 Real Estate Services Chapter 3 Monitoring and Clearing of Invoices and Trust Fund Payments From Trust Funds Receivables Page 17

- 4. To view check images use right click and select "open check coupon image"
  - a. Images often contain information that will assist you in discovering the matching contract(s) and/or invoice number(s)
- 5. Click the "Action" button to work with the specific check

## THE "CHECK ACTION" SCREEN OPENS

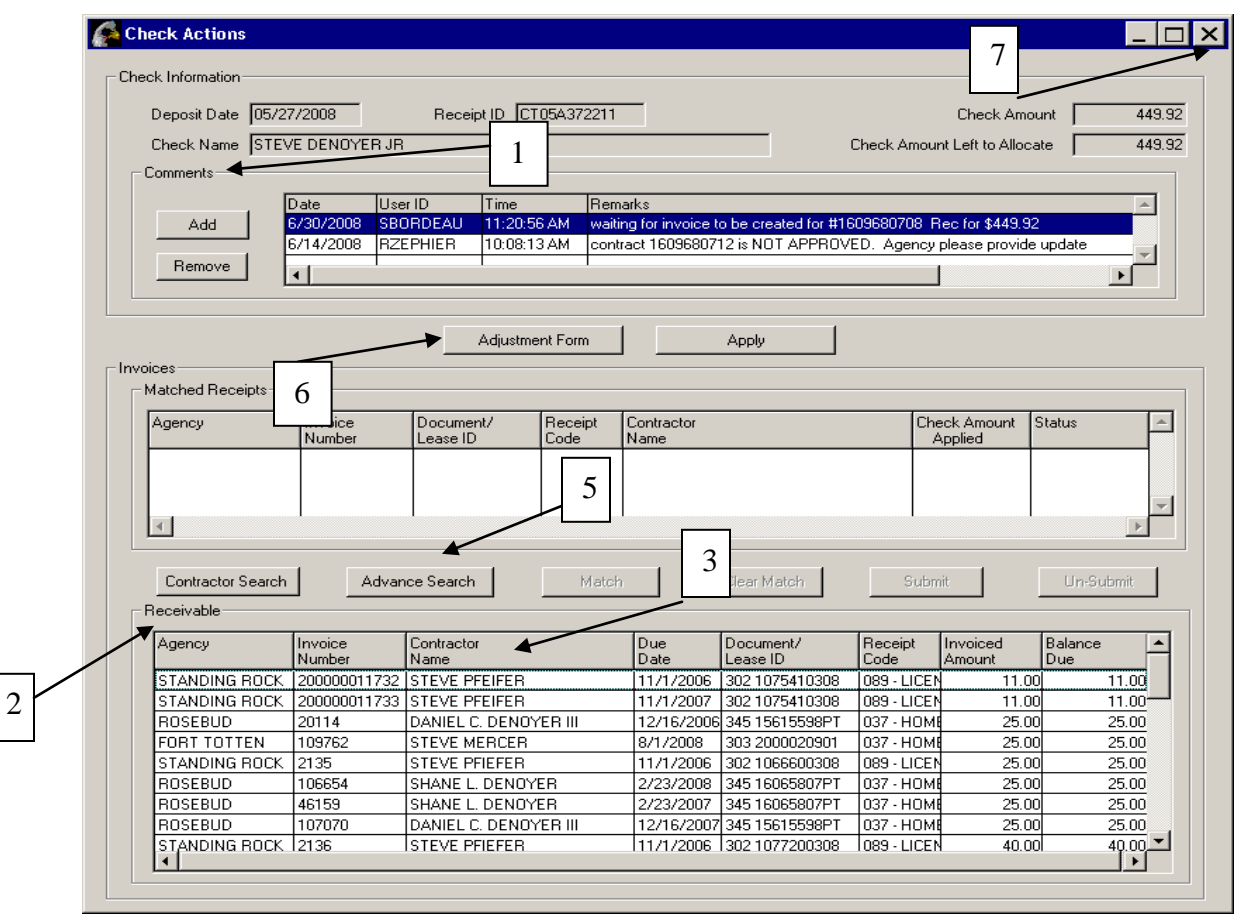

- 1. Review check comments, if any, for information on check or contract
  - a. Comments may indicate action to be taken by Agency, Liaison, or OST
- 2. Potential invoice matches, if any, are loaded into the "Receivable" container
- 3. You can sort any field by clicking on the column heading
- 4. If you find the matching invoice, refer to the New Check process (Attachment 1, Page 5-7) for matching instructions to complete the transaction
  - a. Check & Invoice amounts do not have to exactly match
  - b. Multiple invoices can be matched to a single check
  - c. Multiple checks can be matched to a single invoice

| Part 52   | Real Estate Services                               |         |
|-----------|----------------------------------------------------|---------|
| Chapter 3 | Monitoring and Clearing of Invoices and Trust Fund |         |
|           | Payments From Trust Funds Receivables              | Page 18 |

- 5. If no matching invoice is found, select the "Advance Search" button (see Attachment 1A Advance Invoice Search)
- 6. If a manual payment is required, click the "Adjustment Form" button
  - a. Print the check worksheet
  - b. Complete required information
  - c. Attach supporting documentation
  - d. Obtain Authorizing Signature
  - e. Submit to your local OST Office
  - f. Add a comment on the "Check Action" screen describing your action
- 7. Close "Check Actions" screen

## Process Overview – Suspended (Rejected) Payments

- 1. Check has been received and scanned at Lockbox
- 2. Distribution has been suspended on all or part of the check due to an error
- 3. Agency check matching personnel should be running the "Distribution Suspense" query each day
- 4. BIA check matching personnel must review the various records (check & invoice images, encoded contract information, hard-copy of contract or title ownership) to determine the proper resolution of the record
- 5. BIA program staff are responsible for the review of payment information prior to and after posting to assure proper distribution
- 6. OST-BIC will submit all matched checks each night at 6:00 p.m. Central Standard Time (CST)

## **BEGIN BIA PROCESS**

| Part 52   | Real Estate Services                               |
|-----------|----------------------------------------------------|
| Chapter 3 | Monitoring and Clearing of Invoices and Trust Fund |
|           | Payments From Trust Funds Receivables              |

## SELECT "INVOICING/FUNDS/PAYMENTS" FROM TAAMS MAIN DESKTOP

| 🜈 Main - TAAMS v2.6A - 1 | TAAMSPROD                 |
|--------------------------|---------------------------|
| Maintenance Notices Help |                           |
| Conveyance Document      | Name and Address          |
| Legal Document           | Reports                   |
| Title Tract              | Receivable Document       |
| Surface Document         |                           |
| Mineral Document         | System Maintenance        |
| Right of Way Document    | Inquiry Case              |
| Range Document           | Imaging / Workflow        |
| Forestry Document        | Indian Land Consolidation |
|                          |                           |
|                          | -                         |
| T                        |                           |

#### SELECT "DISTRIBUTION" ICON

| Invoicing/Funds/Payments          | - TAAMS v2.6A - TAAMS 📃 🔲 🗙                |
|-----------------------------------|--------------------------------------------|
| Maintenance Notices Help Invoicin | g/Funds/Payments - TAAMS v2.6A - TAAMSPROD |
| Forestry Invoices                 | Apply Funds                                |
|                                   | Lockbox Processing                         |
| Query (Invoices/Checks)           | Lockbox Reports                            |
| Manual Process                    | System Invoice Queue                       |
| Delinquent Payments               | Actuate Print Queue                        |
|                                   |                                            |
|                                   |                                            |
|                                   |                                            |
|                                   |                                            |
|                                   |                                            |
| 1                                 |                                            |

Part 52 Chapter 3 Real Estate Services Monitoring and Clearing of Invoices and Trust Fund Payments From Trust Funds Receivables

Page 20\_\_\_

#### SELECT "VALIDATION/SUSPENSE" BUTTON

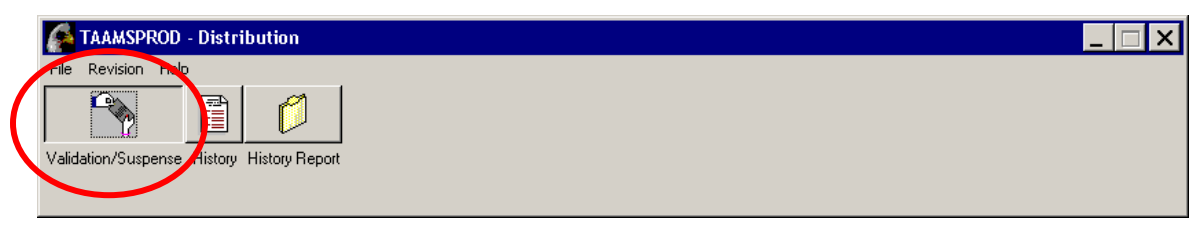

#### "DISTRIBUTION SUSPENSE" SCREEN APPEARS

|          | Distribu     | ion Suspense                    |                         |             | 1      |                    |                 |                 |                        |                     |                 |         | _ 🗆 🗙    |
|----------|--------------|---------------------------------|-------------------------|-------------|--------|--------------------|-----------------|-----------------|------------------------|---------------------|-----------------|---------|----------|
| 2a<br>2b | Search Cril  | TRO A · ABERD<br>Area A · GREAT | EEN, SD<br>PLAINS REGIO |             | 2      | Status<br>F Errors | utable          | 3               | wner<br>ID<br>Search   |                     | 4               | 4       |          |
| 20       | - Owners Int | erest                           |                         | _           |        |                    |                 |                 |                        | _                   |                 |         |          |
|          | Land Are     | a Ownerld                       | Tract Id                | Document ID | Status | Contract<br>Type   | Receipt<br>Code | Deposit<br>Date | Distribution<br>Amount | Check<br>Record No. | Process<br>Date | Remarks | <u>^</u> |
|          | I.           |                                 |                         |             |        |                    |                 |                 |                        |                     |                 |         | ×        |
|          | Remark       | \$                              |                         |             |        | ×.                 | Apply           | Error           | Re-Verify<br>s         | Total               | Distribution A  | imount  | 0.00     |

- 1. Check Lease, Tract and Owner tabs for suspended items
- 2. In "OFFICE" Container, identify search criteria to be viewed
  - a. LTRO
  - b. Area
  - c. Agency
- 3. In the "STATUS" container, select "Errors" & "Distributable"
  - a. "Errors" under the "Owner" tab are account ID's that need to be opened or established in TFAS before submitting for posting to TFAS. The owner

| Part 52   | Real Estate Services                               |         |
|-----------|----------------------------------------------------|---------|
| Chapter 3 | Monitoring and Clearing of Invoices and Trust Fund |         |
|           | Payments From Trust Funds Receivables              | Page 21 |

ID must be opened in TFAS before the funds will be submitted for posting to TAAMS. If the account is open on TFAS and TAAMS is showing an incorrect status, notify the TAAMS help desk.

- b. "Errors" under the "Lease" and "Tract" tabs requires a correction of the contract or tract in TAAMS.
- c. "Distributable" under all three tabs means that the issue has been resolved and the line item will be submitted for posting to TFAS that evening.
- 4. Click the "SEARCH" button

| earch Criteria<br>Office<br>LTRO<br>Area<br>Agency | A - ABERDE<br>A - GREAT F | EN, SD<br>PLAINS REGIC | •<br>•<br>• | ear          | -Status<br>Frrors<br>Distributable |                 |                 | Dwner<br>ID<br>Search  |                     |                 |         |          |
|----------------------------------------------------|---------------------------|------------------------|-------------|--------------|------------------------------------|-----------------|-----------------|------------------------|---------------------|-----------------|---------|----------|
| wners Interest                                     | ←                         |                        |             | 1            |                                    |                 |                 |                        |                     |                 |         |          |
| Land Area                                          | Owner Id                  | Tract Id               | Document ID | Status       | Contract<br>Type                   | Receipt<br>Code | Deposit<br>Date | Distribution<br>Amount | Check<br>Record No. | Process<br>Date | Remarks |          |
| 301                                                | 301U007954                | 301 M 258A             | 7420A49593  | Distributab  | OG OIL AN                          | 031 - OIL 8     | 6/10/2008       | 3 0.92                 | 98346               | 6/10/2008       |         |          |
| 301                                                | 301U007954                | 301 M 541A -/          | 47420448326 | Distributabl | OG - OIL AN                        | 031 - OIL 8     | 6/23/2008       | 3 1.85                 | 99873               | 6/24/2008       |         |          |
| 301                                                | 301U007954                | 301 M 675A             | 7420A49178  | Errors       | OG - OIL AN                        | 031 - OIL 8     | 6/17/2008       | 3 0.06                 | 99253               | 6/17/2008       |         |          |
| 301                                                | 301U007954                | 301 M 778A             | 7420A41004  | Errors       | OG - OIL AN                        | 032 - OIL 8     | 8/7/2008        | 17.64                  | 105713              | 8/7/2008        |         |          |
| 301                                                | 301U007954                | 301 M 778A             | 7420A41004  | Errors       | OG - OIL AN                        | 031 - OIL 8     | 8/7/200         | 0.04                   | 105713              | 8/7/2008        |         |          |
| 301                                                | 301U007954                | 301 M 779A             | 7420A49400  | Errors       | OG - OIL AN                        | 032 - OIL 8     | 6/24/2008       | 3 17.86                | 100101              | 6/24/2008       |         |          |
| 301                                                | 301U007954                | 301 M 779A             | 7420A49400  | Errors       | OG - OIL AN                        | 031 - OIL 8     | 8/1/2/2008      | 3 0.13                 | 106288              | 8/12/2008       |         |          |
| 301                                                | 301U007954                | 301 M 783A             | 7420A49692  | Distributabl | OG - OIL AN                        | 032 - OIL 8     | 6/24/2008       | 3 40.74                | 100149              | 6/25/2008       |         |          |
| 301                                                | 301U007954                | 301 M 783A             | 7420A49692  | Distributabl | OG - OIL AN                        | 031 - OIL 🕽     | 7/8/2008        | 0.93                   | 101566              | 7/8/2008        |         |          |
| 301                                                | 301U007954                | 301 M 783A             | 7420A48818  | Errors       | OG - OIL AN                        | 031 - 01/28     | 6/10/2008       | 3 0.93                 | 98380               | 6/10/2008       |         |          |
| 345                                                | 342N099784                | 345 2692               | 1612550809  | Errors       | AU - AGRICI                        | 03              | 6/2/2008        | 0.04                   | 97198               | 6/3/2008        |         |          |
| 345                                                | 346U004513                | 345 5382               | 1613420809  | Distributabl | NS - SURFA                         | 07 2            | 8/18/2008       | 3 0.37                 | 106715              | 8/19/2008       |         |          |
| 345<br>◀                                           | 34611004513               | 345 5382               | 1613420809  | Distributab  | INS - SLIBEA                       |                 | 8/18/2008       | RI ∩74                 | 106715              | 8/19/2008       |         | F        |
| Remarks                                            |                           |                        |             |              |                                    | Apply           | Errors          | Re-Verify              | Total [             | Distribution An | nount   | 5,174.07 |

#### "DISTRIBUTION SUSPENSE" SCREEN LOADS WITH DATA

- 1. The "Owner Interest" container will be loaded with the current errors and/or distributable records
- 2. Select/highlight a line with "Status" of "Errors" and the "Errors" container is loaded with the error type
  - a. See appendix for TAAMS Distribution Suspense code list
  - b. Research must be done to find the cause of the error and have it corrected
- 3. Once correction is made, click "Re-verify" button

| Part 52   | Real Estate Services                               |         |
|-----------|----------------------------------------------------|---------|
| Chapter 3 | Monitoring and Clearing of Invoices and Trust Fund |         |
|           | Payments From Trust Funds Receivables              | Page 22 |

a. TAAMS will be updated with newly opened or re-opened IIM account information during the Daily Delta upload from TFAS which occurs overnight

## Appendix – Error codes

| Code & Definition                      | Corrective Action                                           |
|----------------------------------------|-------------------------------------------------------------|
| Lease Level                            |                                                             |
| 01 – Document Not Found                | - Document would need to be created again (not common)      |
| 02 – Tract Share out of Unity          | - correct the tract share of the document                   |
| 03 – Title Tract is NOT<br>Active      | - Activate the tract that would be inactive on the document |
| 04 – Invalid Deposit Date              | - go find the correct deposit date (manual process)         |
|                                        |                                                             |
| Owner Level                            |                                                             |
| 01 – No IIM Account for<br>Owner       | - Submit documentation to OST to Establish TFAS account     |
| 02 – IIM Account is NOT<br>Active      | - Submit documentation to OST to re-open TFAS account       |
|                                        |                                                             |
| Tract Level                            |                                                             |
| 01 – Tract not Found                   | - correct the document with the right tract                 |
| 02 – No Current Ownership<br>for Tract | - correct owners on the tract.                              |
| 03 – Owner Interest NOT in<br>Unity    | - correct owners on the tract                               |
| 04 – No Owner Interest Found           | - correct owners on the tract.                              |

Part 52Real Estate ServicesChapter 3Monitoring and Clearing of Invoices and Trust Fund<br/>Payments From Trust Funds ReceivablesPage 23\_

THIS POP UP MESSAGE WILL APPEAR, CLICK OK

Message Display

Re-Verify process has been completed.

OK

#### "DISTRIBUTION SUSPENSE" SCREEN UPDATES

| Distribution S  | uspense     |              |             |               |                |         |              |              |             |               |         |          |
|-----------------|-------------|--------------|-------------|---------------|----------------|---------|--------------|--------------|-------------|---------------|---------|----------|
| Lease Tract Ov  | vner        |              |             |               |                |         |              |              |             |               |         |          |
| Search Criteria |             |              |             |               |                |         |              |              |             |               |         |          |
| Office          |             |              |             |               | atus           |         | Own          | er           |             |               |         |          |
| LTRO            | A - ABERDE  | EN, SD       | •           |               | Errors         |         | ID           |              |             |               |         |          |
| Area            | A - GREAT F | PLAINS REGIC | -           |               | 211010         |         |              |              |             |               |         |          |
| Agency          |             |              |             |               | Distributation | le      |              |              |             |               |         |          |
|                 |             |              |             |               |                |         |              | Search       |             |               |         |          |
|                 |             |              |             |               |                |         |              |              |             |               |         |          |
| Owners Interest |             |              |             |               |                |         |              |              |             |               |         |          |
| Land Area       | Owner Id    | Tract Id     | Document ID | Status        | Contract       | Receipt | Deposit      | Distribution | Check       | Process       | Remarks | <b>A</b> |
| 201             | 20111007954 | 201 M 675A   | 7420440170  | Distributable | Туре           | Code    | Date         | Amount       | Record No.  | Date          |         |          |
| 301             | 5010007354  | 301 M 6734   | 7420843176  |               |                |         | 5 67 1772000 |              | 6 33233     | 6/17/2006     |         |          |
|                 |             |              |             |               |                |         |              |              |             |               |         |          |
|                 |             |              |             |               |                |         |              |              |             |               |         |          |
|                 |             |              |             |               |                |         |              |              |             |               |         |          |
|                 | 1           |              |             |               |                |         |              |              |             |               |         |          |
|                 |             |              |             |               |                |         |              |              |             |               |         |          |
|                 |             |              |             |               |                |         |              |              |             |               |         |          |
|                 |             |              |             |               |                |         |              |              |             |               |         |          |
|                 |             |              |             |               |                |         |              |              |             |               |         | <b>v</b> |
|                 |             |              |             |               |                |         |              |              |             |               |         |          |
| Remarks         |             |              |             |               |                |         |              | Re-Verify    | Total Distr | ibution Amour | nt      | 0.06     |
|                 |             |              |             |               | <u> </u>       | Apply   | Errors       |              |             |               | ,       |          |
|                 |             |              |             |               |                |         |              |              |             |               |         | -        |
|                 |             |              |             |               | -              |         |              |              |             |               |         |          |
|                 |             |              |             |               |                |         | 1            |              |             |               |         |          |
|                 |             |              |             |               |                |         |              |              |             |               |         |          |

- 1. Only the "re-verified" record(s) will appear
- 2. See Error "Status" for information
  - a. If the error has been corrected the "Status" will change to "Distributable" and distribution will be made during nightly posting process
  - b. If error still exists, "Status" will remain as "Error" and further research or corrective action must be taken
- 3. Click the "SEARCH" button again to return to the suspense "Error" list

Part 52 Chapter 3

#### Real Estate Services Monitoring and Clearing of Invoices and Trust Fund Payments From Trust Funds Receivables

Page 24\_\_\_

| Search Criteria |                    |               |                    |               |     |                   |                     |                     |                        |                     |                 |         |          |
|-----------------|--------------------|---------------|--------------------|---------------|-----|-------------------|---------------------|---------------------|------------------------|---------------------|-----------------|---------|----------|
| wners Interest- | Owner Id           | Tract Id      | Document ID        | Status        |     | ontract           | Receipt<br>Code     | Deposit<br>Date     | Distribution<br>Amount | Check<br>Record No. | Process<br>Date | Remarks |          |
| 301             | 301U004850         | 301 M 778A    | 7420A41004         | Errors        | 0   | G - OIL AN        | 032 - OIL 1         | 8/7/2008            | 148.15                 | 105713              | 8/7/2008        |         |          |
| 301             | 301U004850         | 301 M 778A    | 7420A41004         | Errors        | 0   | G - OIL AN        | 031 - OIL 8         | 8/7/2008            | 3.34                   | 105713              | 8/7/2008        |         |          |
| 301             | 301U007954         | 301 1999      | 7420A48331         | Distributable | - 0 | G - OIL AN        | 031 - OIL 8         | 6/23/2008           | 3 2.77                 | 99863               | 6/24/2008       |         |          |
| 301             | 301U007954         | 301 M 1115A   | 7420A49795         | Distributable | 0   | G OIL AN          | 032-04 8            | 7/3/2008            | 83.33                  | 101394              | 7/7/2008        |         |          |
| 301             | 301U007954         | 301 M 1115A   | 7420A49795         | Distributable | 0   | G OIL AN          |                     | 8/12/2008           | 3 1.85                 | 106288              | 8/12/2008       |         |          |
| 301             | 301U007954         | 301 M 1115A   | 7420A49795         | Distributable | 0   | G QIL AN          | 3                   | 8/8/2008            | 250.00                 | 105957              | 8/8/2008        |         |          |
| 301             | 301U007954         | 301 M 257A    | 7420A49606         | Distributable | 0   | G TUIL AN         |                     | 6/10/2008           | 3 0.93                 | 98351               | 6/10/2008       |         |          |
| 301             | 301U007954         | 301 M 258A    | 7420A49593         | Distributable | 0   | G OIL AN          | 031 - OIL 8         | 6/10/2008           | 3 0.92                 | 98346               | 6/10/2008       |         |          |
| 301             | 301U007954         | 301 M 541A -4 | 7420A48326         | Distributable | 0   | G OIL AN          | 031 - OIL 8         | 6/23/2008           | 3 1.85                 | 99873               | 6/24/2008       |         |          |
| 301             | 301U0079 <u>54</u> | 301 M 675A    | 7420A491 <u>78</u> | Distributable | - 0 | u - OIL <u>AN</u> | 031 - O <u>IL 8</u> | 3 6/17/2 <u>008</u> | 3 <u>0.06</u>          | 99253               | 6/17/2008       |         |          |
| 301             | 301U007954         | 301 M 778A    | 7420A41004         | Errors        | 0   | G - OIL AN        | 032 - OIL 8         | 8/7/2008            | 17.64                  | 105713              | 8/7/2008        |         |          |
| 301             | 301U007954         | 301 M 778A    | 7420A41004         | Errors        | 0   | G - OIL AN        | 031 - OIL 8         | 8/7/2008            | 0.04                   | 105713              | 8/7/2008        |         |          |
| 301             | 30111007954        | 1301 M 779A   | 7420649400         | Firons        | In  | G - OIL AN        | 1032 - OIL 1        | 6/24/2008           | 3 17.86                | 100101              | 6/24/2008       |         | ×        |
| Remarks         | 1                  |               |                    | 2             |     | •<br>•            | Apply               | Errors              | Re-Verify              | Total Distri        | bution Amour    | nt      | 5,174.07 |

#### "DISTRIBUTION SUSPENSE" SCREEN UPDATES

Processing Steps & Notes:

- 1. The "Owner Interest" container will be updated with the current errors and/or distributable records
- 2. The re-verified record remains in the list with "Distributable" in "Status"
- 3. Payments with "Distributable" in "Status" will process during the overnight payment processing
- 4. Continue working through verification & correction process until all suspended items (Errors) have been corrected

DISTRIBUTION SUSPENSE ITEMS (SUSPENDED ITEMS) CAN ALSO BE VIEWED THROUGH THE CHECK SELECTION, CHECK QUERY & LOCKBOX REPORTS ICONS. HOWEVER, THE RE-VERIFY PROCESS IS THE ONLY WAY TO CORRECT A SUSPENDED ITEM.

#### END OF BIA REJECT RESOLUTION PROCESS

## **END OF BIA Matching Invoices and Payments Process**

| IN | DIAN AFFAIRS MANUAL  |  |
|----|----------------------|--|
|    | Real Estate Services |  |

| Part 52   | Real Estate Services                               |         |
|-----------|----------------------------------------------------|---------|
| Chapter 3 | Monitoring and Clearing of Invoices and Trust Fund |         |
|           | Payments From Trust Funds Receivables              | Page 25 |

**B.** Voiding Invalid Invoices

. 50

#### **Process Overview – Voiding Invalid Invoices**

- 1. An incorrect contract payment term has caused an invalid invoice to be generated
- 2. Agency BIA staff identifies the error and invoice number
- 3. Agency BIA staff either retrieves contract and voids the incorrect payment term or provides documentation to Regional Lockbox Liaison to determine corrective action
- 4. Agency BIA staff or Lockbox Liaison must determine if a new, correct payment term is required for the contract
  - a. If required, refer to TAAMS training manual for creating payment terms

## SELECT SPECIFIC DOCUMENT MODULE FROM TAAMS MAIN DESKTOP

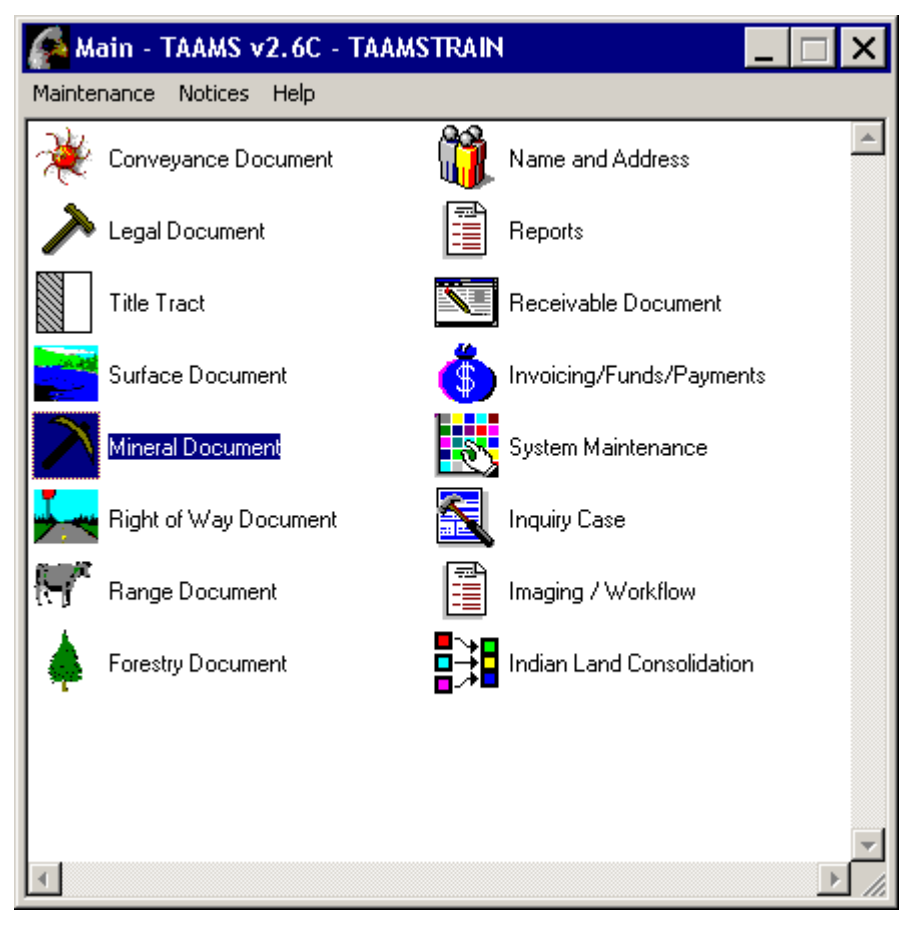

Real Estate Services

Part 52 Chapter 3

Monitoring and Clearing of Invoices and Trust Fund Payments From Trust Funds Receivables

Page 26\_\_\_

#### MODULE TOOLBAR OPENS

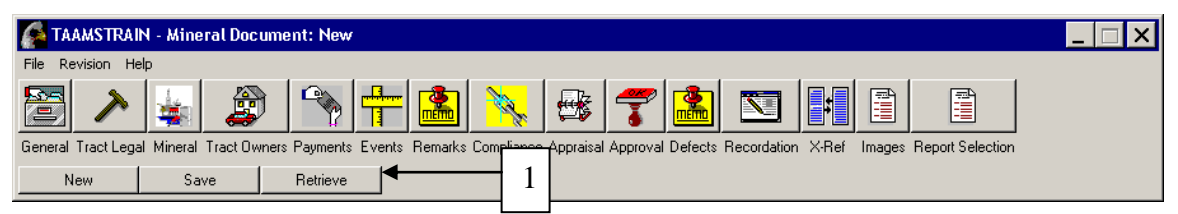

#### Processing Steps & Notes

1. Click "Retrieve"

#### "DOCUMENT ID PROMPTER" OPENS

| 🜈 Documen | t ID Prompter | 2   |          | _ 🗆  | ×                         |
|-----------|---------------|-----|----------|------|---------------------------|
| Land Area | ID Number     | ¥   | Contract | Туре |                           |
| 301       | 7420A48746    |     |          | -    | •                         |
| , Î       |               | 1 - | Cancel   |      | $ \downarrow  \downarrow$ |
| 1         |               | ┛ᢏ╧ |          |      | 3                         |
|           | 0 NI-4        |     |          | 4    |                           |

#### Processing Steps & Notes

- 1. Enter "Land Area"
- 2. Enter Document "ID Number"
- 3. "Contract Type" is not required
- 4. Click "OK"

#### "DOCUMENT TOOLBAR" OPENS

| 🜈 TAAMSTRA        | IN - Mine   | ral Docum    | ent: 301   | 7420A  | 48746         | ZENERG     | r inc     |          |           |             |         |        |                  | _ 🗆 × |
|-------------------|-------------|--------------|------------|--------|---------------|------------|-----------|----------|-----------|-------------|---------|--------|------------------|-------|
| File Revision H   | lelp        |              |            |        |               |            |           |          |           |             |         |        |                  |       |
| >                 | 4           |              |            |        |               | No.        |           | 7        |           |             |         |        |                  |       |
| General Tract Leg | jal Mineral | Tract Owners | s Payments | Events | Remarks       | Compliance | Appraisal | Approval | l Defects | Recordation | n X-Ref | Images | Report Selection |       |
| New               | Sa          | ve           | Retrieve   |        | $\overline{}$ | 、          | 1         |          |           |             |         |        |                  |       |
|                   |             |              |            |        |               |            |           |          |           |             |         |        |                  |       |

#### Processing Steps & Notes

1. Click on "Payments" button to review payment term information

Part 52 Chapter 3

#### Real Estate Services Monitoring and Clearing of Invoices and Trust Fund Payments From Trust Funds Receivables

Page 27\_\_\_

#### "PAYMENT TERMS" SCREEN OPENS

| Payme      | ent Terms:            | 7420A48746        |                  |                |                      |                           |               |               |                      |                         |                         |
|------------|-----------------------|-------------------|------------------|----------------|----------------------|---------------------------|---------------|---------------|----------------------|-------------------------|-------------------------|
| Other Terr | ms                    |                   |                  |                |                      |                           |               |               |                      |                         |                         |
|            |                       |                   |                  | Apply Selected |                      |                           | Inflat        | e Tract Value |                      |                         |                         |
| Status     | Tracts                | Receipt<br>Code   | Start<br>Date    | End<br>Date    | Original<br>Due Date | Days Prior to<br>Due Date | Billin<br>Fre | ng '          | Total Tract<br>Value | Distribute<br>To Owners | Tract Share 🔺<br>Method |
| A          | <all tracts=""></all> | 032 - 0&G Bonus   | 09/19/2007       | 09/19/2007     | 09/19/2007           | 45 - 45 Days              | 0001 · One    | Time Paym     | 35,200.00            | Yes                     | A - by Acreage          |
| Α          | <all tracts=""></all> | 031 - Oil & Gas R | ental 11/09/2007 | 11/08/2012     | 11/09/2007           | 45 · 45 Days              | 0002 - Annu   | ual Payment   | 800.00               | Yes                     | A - by Acreage          |
| A          | <all tracts=""></all> | 089 · Latenses/F  | ees 11/09/2007   | 11/09/2007     | 11/09/2007           | 45 - 45 Days              | 0001 · One    | Time Paym     | 75.00                | No                      | A - by Acreage          |
|            |                       |                   |                  |                |                      |                           |               |               |                      |                         | -                       |
|            | Add Paymer            | nt Term 1         | Remove           | Payment Term   |                      | Void/Ex                   | pire Payment  | Term          |                      | Copy Payment            | Term                    |
| Sta        | atement(s) for a      | Paument           | Invoice No       | Contrac        | tor                  | Trust                     |               | Balance       |                      | 2                       |                         |
| 513        | nus                   | Due Date          | Invoice No       | Id             |                      | Amount Due                |               | Amount        | 1                    |                         | Payments                |
| pa         | aid                   | 11/09/2007        | 87664            | 301 C 099      | 3654                 |                           | 800.00        |               | 0.00                 |                         |                         |
| ЫI         | ed                    | 11/09/2008        | 121080           | 301 C 09       | 9654                 |                           | 800.00        | 80            | 0.00                 |                         |                         |
| futi       | ure                   | 11/09/2009        |                  | 301C099        | 3654                 |                           | 800.00        | 80            | 0.00                 |                         |                         |
| futi       | ure                   | 11/09/2010        |                  | 301 C 0 9      | 3654                 |                           | 800.00        | 80            | 0.00                 |                         |                         |
| futi       | ure                   | 11/09/2011        |                  | 301C09         | 9654                 |                           | 800.00        | 80            | 0.00                 |                         |                         |
|            |                       |                   |                  |                |                      |                           |               |               |                      | v<br>k                  |                         |

Processing Steps & Notes

- 1. Select/highlight Tract Rate Terms which contains the erroneous payment information
  - a. Verify information is incorrect as it currently shows
- 2. If Term is incorrect, Click on "Void/Expire Payment Term" button
  - a. Add new, correct payment terms as needed
  - b. See TAAMS Training Manual for details on establishing Payment Terms

#### POP UP MESSAGE - improper authority

| Message | Display 🗙                                             |
|---------|-------------------------------------------------------|
| ٩       | Manager authority is required to void a payment term. |
|         | 2                                                     |

- 1. This pop up message will display if you lack the authority to void a payment term
- 2. Click "OK"
- 3. Forward issue to Supervisor or Lead with proper authority to void the erroneous payment term

**Real Estate Services** 

Part 52 Chapter 3

Monitoring and Clearing of Invoices and Trust Fund Payments From Trust Funds Receivables

Page 28\_\_\_

#### POP UP MESSAGE - proper authority

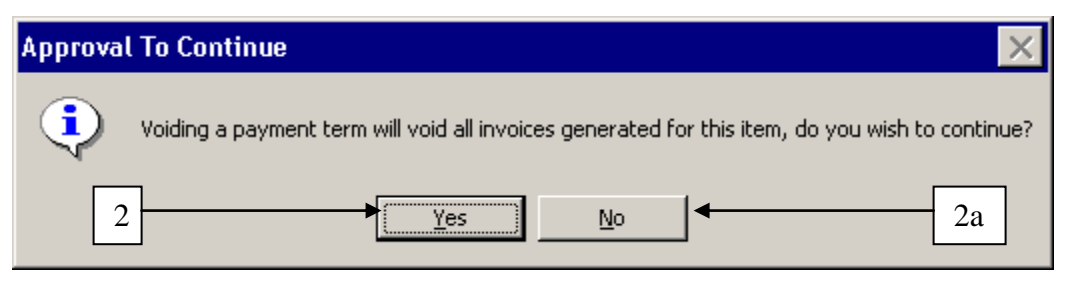

#### Processing Steps & Notes

- 1. Verify that you wish to void all invoices generated for this item
  - a. Confirm by research of lease contract that payment term is incorrect
  - b. This will void the current invoice
  - c. This will void the payment term so no future invoices will generate
- 2. Once confirmed, Click "YES"
  - a. If payment term is correct or can be corrected, Click "NO" and you are taken back to the "Payments" screen

#### POP UP MESSAGE

| Message | Display 🗙                                                                                       |
|---------|-------------------------------------------------------------------------------------------------|
| ٩       | An invoice cannot be voided if it has had receipts applied against it or was previously voided. |
|         | OK 3                                                                                            |

#### Processing Steps & Notes

- 1. Invoices that were previously paid through this document cannot be voided. Notify program staff that the invoice has already been paid, and confirm instructions. Request program staff to notify the supervisor if further action needs to be taken regarding the invoice.
- 2. The payment information will remain associated with these invoices
- 3. Click "OK"

#### POP UP MESSAGE

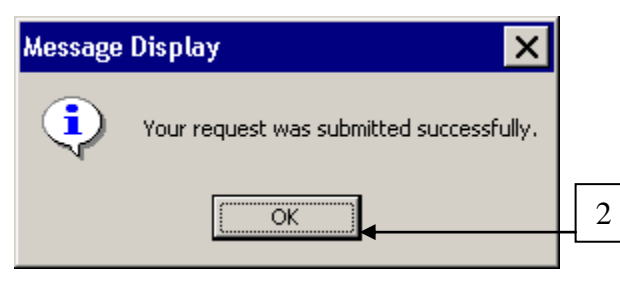

**Real Estate Services** 

Part 52 Chapter 3 Monitoring and Clearing of Invoices and Trust Fund Payments From Trust Funds Receivables

Page 29

Processing Steps & Notes

- 1. The payment term has been successfully voided
- 2. Click "OK"

"PAYMENT TERMS" SCREEN REOPENS

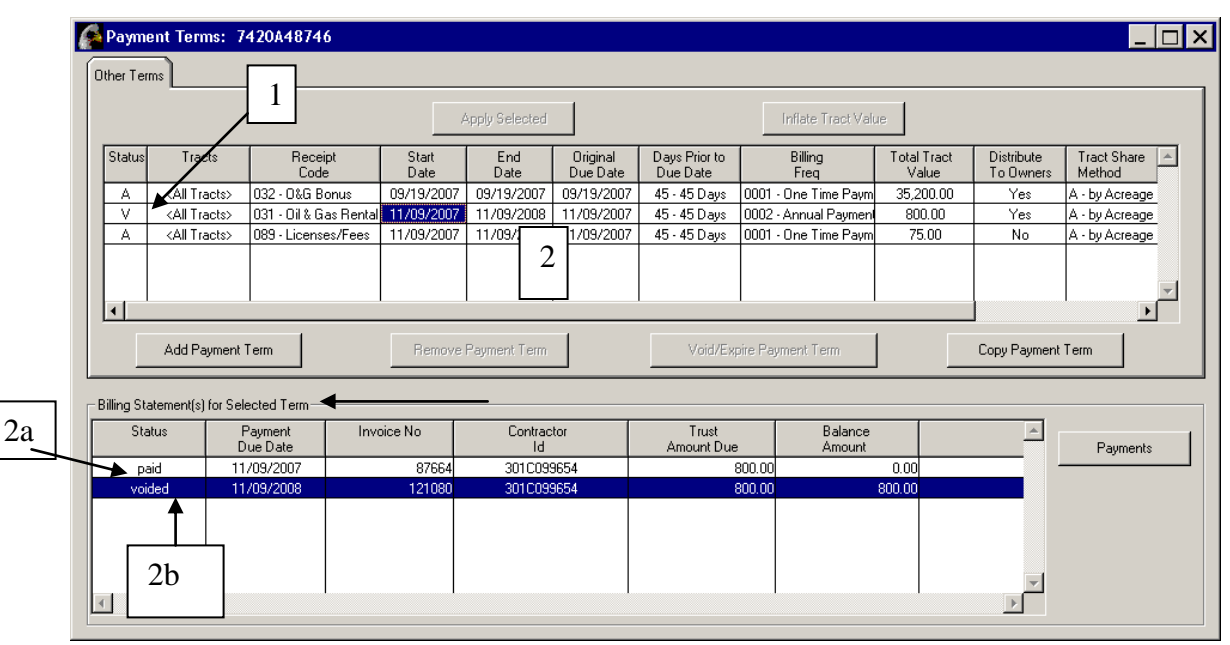

Processing Steps & Notes

- 1. "V" (void) appears in "Status" column
- 2. Under "Billing Statements(s) for Selected Term"
  - a. Previously "paid" invoices remain with a "paid" in "Status" column
  - b. Previously "Billed" (invoice generated) payment terms show "voided" in "Status" column
  - c. All "future" payment terms are removed
    - i. Payment lines for 2009, 2010, 2011 no longer appear under "Billing Statements(s) for Selected Term"

| 🜈 TAAMSTRA         | N - Surface Do    | cument: 345 15      | 99290611 - R   | ICHARD BACH        | ELOR             |           |             |       |        |                  | _ 🗆 × |
|--------------------|-------------------|---------------------|----------------|--------------------|------------------|-----------|-------------|-------|--------|------------------|-------|
| File Revision He   | elp               |                     |                |                    |                  |           |             |       |        |                  |       |
| 2 >                |                   |                     |                | <mark>  🎠</mark> ∉ | * 7              |           |             | #     |        |                  |       |
| General Tract Lega | al Tract Owners T | ract Rates Payments | Events Remarks | Compliance App     | oraisal Approval | Defects I | Recordation | X-Ref | Images | Report Selection |       |
| New                | Save              | Retrieve            |                |                    |                  |           |             |       |        |                  |       |

Processing Steps & Notes

- 1. Click "Save"
- 2. Close toolbar

With the implementation of TAAMS V2.6.5 in February of 2009 there were some additional items added to the Payment Terms screen.

## **Real Estate Services** Monitoring and Clearing of Invoices and Trust Fund

Part 52 Chapter 3

## Payments From Trust Funds Receivables

Page 30

| _                 |                       | TECATOUST      |                 |      |               |                      |                           |          |                    |                      | /                       |                         |
|-------------------|-----------------------|----------------|-----------------|------|---------------|----------------------|---------------------------|----------|--------------------|----------------------|-------------------------|-------------------------|
| her Terr          | ms                    | _ 2            |                 |      |               |                      |                           |          |                    |                      |                         |                         |
|                   |                       |                | 2               | A    | oply Selected |                      |                           |          | Inflate Tract Valu | e                    | 🔽 Hide Vo               | pided Payments          |
| Status            | Tracts                | Reneip<br>Code | t Star<br>Date  | t    | End<br>Date   | Original<br>Due Date | Days Prior to<br>Due Date |          | Billing<br>Freq    | Total Tract<br>Value | Distribute<br>To Owners | Tract Share 🔺<br>Method |
| А                 | <all tracts=""></all> | 031 - Oil & Ga | s Rental 12/05/ | 2007 | 12/04/2012    | 12/05/2007           | 45 - 45 Days              | 0002 -   | Annual Paymen      | 200.00               | Yes                     | A - by Acreage          |
| А                 | <all tracts=""></all> | 032 - 0&G Bo   | nus 12/04/      | 2007 | 12/04/2007    | 12/04/2007           | 45 · 45 Days              | 0001 -   | One Time Paym      | 28,000.00            | Yes                     | A · by Acreage          |
| A                 | <all tracts=""></all> | 089 - License: | s/Fees 12/05/   | 2007 | 12/05/2007    | 12/05/2007           | 45 · 45 Days              | 0001 -   | One Time Paym      | 75.00                | No                      | A - by Acreage          |
| •                 | Add Payment           | Term           | Re              | move | Payment Term  |                      | Void/Ex                   | pire Pay | ment Term          |                      | Copy Payment            | Term                    |
| lling Sta<br>Stal | atement(s) for Sele   | ected Term     | Invoice No      | 1    | Contrac       | tor                  | Trust<br>Amount Dus       |          | Balance            |                      |                         |                         |
| Da                | aid 12                | /05/2007       | 90              | 687  | 301C099       | 3657                 | Anount Date               | 200.00   | Anount             | 0.00                 |                         |                         |
| pa                | aid 12                | /05/2008       | 137             | 141  | 3010099       | 9657                 |                           | 200.00   |                    | 0.00                 |                         | Payments                |
| bille             | ed 12                 | /05/2009       | 177             | 189  | 301C099       | 9657                 |                           | 200.00   |                    | 200.00               |                         |                         |
| futu              | ure 12                | /05/2010       |                 |      | 3010099       | 9657                 |                           | 200.00   |                    | 200.00               |                         |                         |
| luti              | ure 12                | /05/2011       |                 |      | 3010095       | 1657                 | `                         | 200.00   |                    | 200.00               |                         | Void/Adjust Invoice     |

- 1. A check box was added on the Payments screen that allows a user to "hide" all voided payments or display them by checking or un-checking the button
- 2 Select/highlight Tract Rate Terms which contains the erroneous payment information
  - a. Verify information is incorrect as it currently shows
  - b. Determine if Terms or Billing information is incorrect
- 3. If Billing information is incorrect, click on "Void/Adjust Invoice"
  - a. This will allow you to re-invoice for the billed items
    - b. "Approval To Continue" box opens
    - c. Click "YES" to re-invoice
    - d. This can be used to re-invoice when a Fee/Trust ownership change has taken place or a Direct Pay or Owner Use change has taken place which has affected the Trust Amount Due

| Approva | l To Continue 🛛 🔀                                                                                                    |
|---------|----------------------------------------------------------------------------------------------------|
| •       | Click Yes to enable the system to invoice again for the billed items<br>voided or adjusted if the payment term was not also voided. |
|         | <u>Y</u> es <u>N</u> o                                                                                                    |

Part 52 Chapter 3

#### Real Estate Services Monitoring and Clearing of Invoices and Trust Fund Payments From Trust Funds Receivables

Page 31

| Paym        | ent Terms: 7          | 420A48831           |             |               |                          |                      |                           |          |                    |                      |                         |                         |
|-------------|-----------------------|---------------------|-------------|---------------|--------------------------|----------------------|---------------------------|----------|--------------------|----------------------|-------------------------|-------------------------|
| Other Ter   | ms                    |                     |             |               |                          |                      |                           |          |                    |                      |                         |                         |
|             |                       |                     |             | A             | pply Selected            |                      |                           |          | Inflate Tract Valu | е                    | 🔽 Hide Vo               | ided Payments           |
| Status      | Tracts                | Receipt<br>Code     | S           | itart<br>)ate | End<br>Date              | Original<br>Due Date | Days Prior to<br>Due Date |          | Billing<br>Freq    | Total Tract<br>Value | Distribute<br>To Owners | Tract Share 🔺<br>Method |
| A           | <all tracts=""></all> | 031 - Oil & Gas     | Rental 12/0 | 05/2007       | 12/04/2012               | 12/05/2007           | 45 · 45 Days              | 0002 -   | Annual Payment     | 200.00               | Yes                     | A - by Acreage          |
| A           | <all tracts=""></all> | 032 - 0&G Bor       | ius 12/0    | 04/2007       | 12/04/2007               | 12/04/2007           | 45 · 45 Days              | 0001 -   | One Time Paym      | 28,000.00            | Yes                     | A - by Acreage          |
| A           | <all tracts=""></all> | 089 - Licenses      | /Fees 12/0  | 05/2007       | 12/05/2007               | 12/05/2007           | 45 - 45 Days              | 0001 -   | One Time Paym      | 75.00                | No                      | A - by Acreage          |
| •           |                       |                     |             |               |                          |                      |                           |          |                    |                      |                         | <b>.</b>                |
|             | Add Payment           | Term                |             | Remove f      | <sup>p</sup> ayment Term |                      | Void/Ex                   | pire Pay | ment Term          |                      | Copy Payment            | Term                    |
| Billing Sta | atement(s) for Sel    | ected Term          | 4           |               |                          |                      |                           |          |                    |                      |                         |                         |
| Sta         | itus F<br>D           | Payment<br>Tue Date | /Invoice N  | 0             | Contrac<br>Id            | tor                  | Trust<br>Amount Due       |          | Balance<br>Amount  |                      | <u>^</u>                |                         |
| pa          | aid 12                | 05/2007             | /           | 90687         | 301 C 099                | 657                  |                           | 200.00   |                    | 0.00                 |                         | Paumento                |
| pa          | aid 🖌 12              | /05/2008            | 1           | 37141         | 3010099                  | 657                  |                           | 200.00   |                    | 0.00                 |                         | 1 dyments               |
| voi         | ded 12                | /05/2009            | 1           | 77189         | 301C099                  | 1657                 |                           | 200.00   |                    | 200.00               |                         |                         |
| fut         | ure 12                | /05/2009            |             |               | 301 C 0 9 9              | 657                  |                           | 200.00   |                    | 200.00               | r                       |                         |
| fut         | ure 12                | /05/2010            |             |               | 3010099                  | 657                  |                           | 200.00   |                    | 200.00               |                         | Void/Adjust Invoice     |
| rut         | ure   12              | /05/2011            |             |               | 3010095                  | 1607                 |                           | 200.00   |                    | 200.00               |                         |                         |

- 4. The incorrect Billing information is "voided" and a new line is created with the adjusted information showing "future" as the billing status
  - a. If needed, the new invoice can be generated through the Encumbrance Query option
  - b. If the due date is in the past and the payment is still due, you must manually generate the invoice through the Encumbrance Query option, print the invoice and mail/deliver to the contractor

## END OF PROCESS 3.B. – VOIDING INVALID INVOICES

| INDIAN AFFAIRS MANUAL |
|-----------------------|
|-----------------------|

| Part 52   | Real Estate Services                               |         |
|-----------|----------------------------------------------------|---------|
| Chapter 3 | Monitoring and Clearing of Invoices and Trust Fund |         |
|           | Payments From Trust Funds Receivables              | Page 32 |

C. Working Actual Past Due or Deficient Amounts Due

#### **Process Overview – Working Actual Past Due or Deficient Amounts Due**

*Step 1:* Within five (5) business days of an outstanding invoice becoming past due, input penalty per the contract on the encumbrance record "other payment terms" screen in TAAMS. Penalties will only be assessed for agency pay recipients. (For direct pay recipients, see 25 CFR 162.248 (a))

- Indicate "Distribute to Owners Yes" so that the information will <u>upload to</u> <u>TFAS and TFR will generate an invoice.</u> See the TAAMS User's Guide for further instruction.
- When payment is received, the funds will automatically match and distribute to the appropriate TFAS accounts.

*Step 2:* Within five (5) business days of an outstanding invoice becoming past due, mail a 10-Day Show Cause Notice to the past due contractor.

• Include the penalty assessed from *Step 1* in the amount due on the notice.

**D.** Working Zero Check Records

With the release of TAAMS v2.6.5, an option is now available by which Zero Check Records can now be manually "Marked Processed".

Zero Check Records are a non-monetary item that has been submitted to Lockbox. The Zero Check Records show up in the Check Matching screen as:

Check Amount = \$0.00 Direct Pay Amount = \$0.00 or \$x.xx Unmatched Amount = \$0.00 Pending Match Amount = \$0.00

Part 52 Chapter 3

#### Real Estate Services Monitoring and Clearing of Invoices and Trust Fund Payments From Trust Funds Receivables

Page 33\_

Example:

| )ffice<br>Code | Deposit<br>Date | Check Name               | Check<br>Amount | Direct Pay<br>Amount | Unmatched<br>Amount | Pending<br>Match Amount | Check<br>Record No. | Latest<br>Comment                                    |
|----------------|-----------------|--------------------------|-----------------|----------------------|---------------------|-------------------------|---------------------|------------------------------------------------------|
| A04            | 04/24/2009      | PETRO HUNT L L C         | 470.04          | 0.00                 | 470.04              | 0.00                    | 160476              |                                                      |
| A04            | 04/21/2009      | MATTHEW GILBERTSON       | 0.00            | 0.00                 | 0.00                | 0.00                    | ) 159878            |                                                      |
| A04            | 03/04/2009      | BRYON ZACHER             | 0.00            | 5,981.20             | 0.00                | 0.00                    | 151442              | RZEPHIER, 04-07-2009, 9:57:40 AM: OST please m       |
| A04            | 04/27/2009      | JERRY ZIMMERMAN          | 0.00            | 5,749.80             | 0.00                | 0.00                    | 160898              |                                                      |
| A04            | 04/14/2009      | ED HALL                  | 160,022.50      | 0.00                 | 160,000.00          | 0.00                    | 159048              | LJIM, 05-01-2009, 10:47:25 AM: 05\01\2009 M CS8      |
| A04            | 04/27/2009      | WINDSOR BAKKEN LLC       | 6,100.00        | 0.00                 | 377.78              | 0.00                    | 160893              | RZEPHIER, 04-28-2009, 2:45:59 PM: Agency - over      |
| 404            | 04/30/2009      | LOUIS OR DEBRA SIMENSON  | 10.00           | 0.00                 | 10.00               | 0.00                    | 161567              |                                                      |
| 406            | 04/20/2009      | FREDERICK WINTER         | 48.63           | 0.00                 | 48.63               | 0.00                    | 159725              | CCONROY, 04-29-2009, 10:25:14 AM: Requested b        |
| 406            | 01/02/2009      | BOB DYER                 | 0.00            | 0.00                 | 0.00                | 0.00                    | 138363              | RZEPHIER, 03-02-2009, 1:54:33 PM: Agency, pleas      |
| 406            | 04/27/2009      | LACREEK ELECTRIC         | 33.89           | 43.11                | 33.89               | 0.00                    | 160691              | RZEPHIER, 04-28-2009, 2:26:05 PM: Agency - Per       |
| 406            | 04/03/2009      | ELKHORN FARM INC         | 104.56          | 0.00                 | 104.56              | 0.00                    | 157488              | CTAPIO, 04-15-2009, 9:48:36 AM: Per DT waiting or    |
| A06            | 04/30/2009      | CYNTHIA L CATCHES        | 25.00           | 0.00                 | 0.34                | 0.00                    | 161550              | RZEPHIER, 04-30-2009, 4:40:35 PM: matched per c      |
| 406            | 04/27/2009      | MARY BETTELYOUN          | 10.00           | 0.00                 | 10.00               | 0.00                    | 160940              | LLITTLEI, 04-29-2009, 9:45:54 AM: WILL APPLY CI      |
| A06            | 04/03/2009      | JERRY FAULK              | 3,036.82        | 0.00                 | 34.76               | 0.00                    | 157393              | CCONROY, 04-29-2009, 10:23:26 AM: Regusted to        |
| A06            | 04/30/2009      | CYNTHIA L CATCHES        | 10.00           | 0.00                 | 10.00               | 0.00                    | 161549              |                                                      |
| A06            | 04/13/2009      | JUDY MARTIN              | 50.00           | 0.00                 | 25.00               | 0.00                    | 158770              | LLITTLEI, 04-29-2009, 4:07:20 PM: i didn't do anythi |
| A07            | 06/16/2008      | HOLLOW HORN BEAR TIOSPAY | 10.00           | 0.00                 | 8.00                | 0.00                    | 98933               | RZEPHIER, 04-29-2009, 2:55:55 PM: Steve, please      |
| 407            | 04/27/2009      | MIKE SCOTT               | 7,019.94        | 0.00                 | 7,019.94            | 0.00                    | 161023              | SBORDEAU, 04-29-2009, 4:08:52 PM: Waiting for b      |
| A07            | 12/11/2008      | BARRY & NANCY WOLFF      | 0.00            | 0.00                 | 0.00                | 0.00                    | 132773              | RZEPHIER, 03-02-2009, 2:29:56 PM: Steve, please      |
| A07            | 04/06/2009      | LAWRENCE MANKE           | 0.00            | 0.00                 | 0.00                | 0.00                    | 157841              | RZEPHIER, 04-28-2009, 3:07:04 PM: Agency- pleas      |
| 407            | 06/20/2008      | VERA L. HESSE            | 0.00            | 0.00                 | 0.00                | 0.00                    | 99611               | RZEPHIER, 03-30-2009, 12:34:29 PM: do you have       |
|                |                 |                          |                 |                      |                     |                         |                     | •                                                    |
| vanti          | listoru         |                          |                 |                      | Action              |                         |                     |                                                      |
| Ever           | t Date Ulser    | ID Action                | Amount          | Document I           | ) Matche            | d Invoice No B          | emarks              | 5                                                    |
| 240            |                 |                          |                 |                      |                     |                         | emanye              |                                                      |

#### Process – Working Zero Check Records

- BIA Agency Trust Staff is responsible for researching the check record within 48 hours of receipt
- BIA Agency staff opens the check record image to determine the type of documents that have been sent to Lockbox: Examples: Invoice, payment coupon, check copy, cancelled check, letter, etc
- BIA Agency staff then determines if the submitted documents are related to a contract.
- If not related to a contract then BIA Agency staff inserts the comment "OST Please Mark Processed" into the check record comments.
- If submitted documents are related to a contract, BIA Agency staff must determine contract status.
  - 1. Payment past due = send another invoice
  - 2. Direct Pay Invoice Not Signed = Request Proof of Payment (signed invoice, cancelled check, etc)
  - 3. Letter or other indication that payment was made Direct = Request Proof of Payment
  - 4. Payment shows Paid = Check Comment: "OST Please Mark Processed"

| Part 52   | Real Estate Services                               |         |
|-----------|----------------------------------------------------|---------|
| Chapter 3 | Monitoring and Clearing of Invoices and Trust Fund |         |
|           | Payments From Trust Funds Receivables              | Page 34 |

- 5. If dollar amount shows in the Direct Pay column, submit request to Lockbox Liaison for TAAMS Help Desk to Mark Processed. Add comment "CGI Please Mark Processed"\*
- 6. Other contact Regional Lockbox Liaison for assistance & instruction

Zero Check Records which are accepted as Proof of Payment may also require that the Invoice Record be marked "Paid". This will be discovered by determining the billing status of the current payment term.

The functionality of manually marking check records as processed, does not mark the TAAMS invoice record as paid; it only clears the check record from the outstanding checks query.

\* will be in effect until V2.7 release, then OST will be able to Mark Processed

Part 52 Chapter 3 Real Estate Services Monitoring and Clearing of Invoices and Trust Fund Payments From Trust Funds Receivables

Page 36

December 8, 20

#### Sample 10-Day Show Cause (Adapted from the BIA Leasing & Permitting Procedural Handbook) UNITED STATES DEPARTMENT OF THE INTERIOR BUREAU OF INDIAN AFFAIRS

In Reply Refer to: Real Estate Services (406) 555-1234

#### CERTIFIED MAIL RECEIPT NUMBER 7000 1670 0000 4613

Mr. Brown 123 Ace Street Hometown, WY 12345

Dear Mr. Brown:

This is in reference to your lease on the following allotment:

| Allotment No. | Contract No. | Rental Amount Due | Penalty Amount Due |
|---------------|--------------|-------------------|--------------------|
| 0123-A        | O-12335      | \$1,000.00        | \$100.00           |

In accordance with the Lease Contract and Code of Federal Regulations 162.251, you are hereby informed that you have ten (10) business days from your receipt of this letter to show cause as to why the above lease(s) should not be cancelled. No extensions of time will be granted.

Be advised that penalties will be assessed for late payments in accordance with the terms of the lease contract(s). A copy of this letter is being forwarded to you by regular mail to insure that you have received it.

You may direct any questions concerning this correspondence to our Realty Estate Services Office at (406) 555-1234.

Sincerely,

Agency Superintendent

• See the appropriate BIA Handbook and relevant sections of 25 CFR for detailed contract compliance requirements.

| Part 52   | Real Estate Services                               |         |
|-----------|----------------------------------------------------|---------|
| Chapter 3 | Monitoring and Clearing of Invoices and Trust Fund |         |
|           | Payments From Trust Funds Receivables              | Page 37 |

## Appendix A

Note: At time of publication, this appendix was in draft. Please refer to VOL 1 of OST's DOP, Section II – receipting – Process II

## PROCESS II Process Payments Using a BSD Pay File

The BSD Payments Program utilizes an Excel spreadsheet to post TFAS accounts when a payment received cannot be matched to a TAAMS invoice and automatically distributed; e.g. land sale proceeds. This method of providing posting instructions is appropriate when the funds will be distributed to five or more TFAS accounts.

**Step 1** Receive a BSD Pay file from BIA.

#### OST Field Operations staff will:

| No. | Instructions                                                        |
|-----|---------------------------------------------------------------------|
| 1.  | Receive TAAMS Check Worksheet(s) and electronic and                 |
|     | hardcopy versions of an Excel spreadsheet from BIA staff. More      |
|     | than one Check Worksheet can be included on a single                |
|     | spreadsheet as long as the worksheets have the same receipt code.   |
|     | (Illustrations #1 and #2)                                           |
| 2.  | Save the electronic spreadsheet to the appropriate folder. See      |
|     | Appendix D for instructions on mapping to and accessing the         |
|     | folder.                                                             |
| 3.  | Prepare a fax cover sheet that indicates the file name that will be |
|     | used to post the transactions.                                      |
| 4.  | Fax the following to DTFA Control Desk:                             |
|     | a) Fax cover sheet.                                                 |
|     | b) Check Worksheet(s).                                              |
|     | c) Copy of signed Excel spreadsheet.                                |
|     | d) Supporting documents, if any.                                    |

Part 52 Chapter 3 Real Estate Services Monitoring and Clearing of Invoices and Trust Fund Payments From Trust Funds Receivables

Page 38\_\_\_\_

## Illustration #1 – TAAMS Trust Funds Receivable Check Worksheet

| 35<br>(1)                  |                                                                                                    | 417                                         |                                                                                                    |                     |                            |                      |     |
|----------------------------|----------------------------------------------------------------------------------------------------|---------------------------------------------|----------------------------------------------------------------------------------------------------|---------------------|----------------------------|----------------------|-----|
|                            | Ascent Operating, LP<br>4965 Preston Park Bivd., Suite 800<br>Plano TX 75093                                  | Capital Con<br>313 Caunder<br>New Ostaats 1 | Ukroski jost / House         CHI           It Silven - 13th Floor         CHI           DATE*         -AMOUN           2/20/08 | скио.<br>38111      |                            |                      | 10  |
| PAY<br>TO TH<br>ORDO<br>OF | EASTERN OK REGIONAL OFF 0449<br>BIA FOR LOTTIE GIBSON GLENN<br>P O BOX 91066                                  | • • • • • -                                 | Jacos Sec                                                                                                    |                     |                            | ×.<br>Z              |     |
| i<br>Santa (Se             | PRESCOTT AZ 86304-0116                                                                                        |                                             | John Bridg                                                                                                    |                     |                            |                      |     |
| <u> </u>                   | #0738111# #D650000                                                                                            | 901: 2080 3 3 4 268*                        |                                                                                                    |                     |                            | i.                   |     |
| 1.<br>St.                  | *2                                                                                                    |                                             |                                                                                                    |                     |                            |                      |     |
|                            |                                                                                                    |                                             |                                                                                                    |                     |                            |                      |     |
|                            |                                                                                                    |                                             |                                                                                                    |                     | 110                        |                      |     |
|                            |                                                                                                    |                                             | 3일<br>2012                                                                                                    |                     |                            | 9                    |     |
|                            |                                                                                                    |                                             | 3                                                                                                    |                     |                            |                      | 0.4 |
|                            |                                                                                                    |                                             |                                                                                                    |                     |                            |                      |     |
| Ch                         | eck Rec: 107964 Key                                                                                           | ed Name: ASCENT OPE                         | ERATING LP                                                                                                    | CT<br>Pos           | Num: CT084                 | G372341<br>8/28/2008 |     |
| Ch                         | eck Rec: 107964 Key                                                                                           | ed Name: ASCENT OPE                         | RATING LP                                                                                                    | CT<br>Pos           | Num: CT084<br>ting Date: 0 | G372341<br>8/28/2008 |     |
| Ch                         | eck Rec: 107964 Key                                                                                           | ed Name: ASCENT OPE<br>EASTERN OKL          | ERATING LP<br>AHOMA REGIONAL C                                                                                                 | CT<br>Pos<br>PFFICE | Num: CT084<br>ting Date: 0 | G372341<br>8/28/2008 | ]   |
| Ch                         | eck Rec: 107964 Key<br>Account Number:                                                                        | ed Name: ASCENT OPE<br>EASTERN OKL          | ERATING LP<br>AHOMA REGIONAL C                                                                                                 | CT<br>Pos<br>PFFICE | Num: CT084<br>ting Date: 0 | G372341<br>8/28/2008 |     |
| Ch                         | eck Rec: 107964 Key<br>Account Number:<br>Account Name:                                                       | ed Name: ASCENT OPE<br>EASTERN OKL          | ERATING LP<br>AHOMA REGIONAL C                                                                                                 | CT<br>Pos<br>PFFICE | Num: CT08<br>ting Date: 0  | G372341<br>8/28/2008 |     |
| Ch                         | eck Rec: 107964 Key<br>Account Number:<br>Account Name:<br>Lease Number:                                      | ed Name: ASCENT OPE<br>EASTERN OKL          | ERATING LP<br>AHOMA REGIONAL C                                                                                                 | CT<br>Pos<br>PFFICE | Num: CT084<br>ting Date: 0 | G372341<br>8/28/2008 |     |
| Ch                         | eck Rec: 107964 Key<br>Account Number:<br>Account Name:<br>Lease Number:                                      | ed Name: ASCENT OPE                         | ERATING LP<br>AHOMA REGIONAL C                                                                                                 | CT<br>Pos           | Num: CT08/<br>ting Date: 0 | G372341<br>8/28/2008 |     |
| Ch                         | eck Rec: 107964 Key<br>Account Number:<br>Account Name:<br>Lease Number:<br>Allotment Number:                 | ed Name: ASCENT OPE                         | ERATING LP<br>Ahoma Regional C                                                                                                 | CT<br>Pos<br>PFFICE | Num: CT084<br>ting Date: 0 | G372341<br>8/28/2008 |     |
| Ch                         | eck Rec: 107964 Key Account Number: Account Name: Lease Number: Allotment Number: Receipt Code/Desc:          | ed Name: ASCENT OPE                         | ERATING LP<br>AHOMA REGIONAL C                                                                                                 | CT<br>Pos           | Num: CT084<br>ting Date: 0 | G372341<br>8/28/2008 |     |
| Ch                         | eck Rec: 107964 Key Account Number: Account Name: Lease Number: Allotment Number: Receipt Code/Desc: Comment: | ed Name: ASCENT OPE                         | ERATING LP<br>AHOMA REGIONAL C                                                                                                 | CT<br>Pos           | Num: CT08<br>ting Date: 0  | G372341<br>8/28/2008 |     |
| Ch                         | eck Rec: 107964 Key Account Number: Account Name: Lease Number: Allotment Number: Receipt Code/Desc: Comment: | ed Name: ASCENT OPE                         | ERATING LP<br>AHOMA REGIONAL C                                                                                                 | CT<br>Pos           | Num: CT084<br>ting Date: 0 | G372341<br>8/28/2008 |     |
| Ch                         | eck Rec: 107964 Key Account Number: Account Name: Lease Number: Allotment Number: Receipt Code/Desc: Comment: | ed Name: ASCENT OPE                         | ERATING LP<br>AHOMA REGIONAL C                                                                                                 | CT<br>Pos           | Num: CT084<br>ting Date: 0 | G372341<br>8/28/2008 |     |

## Illustration #2 – BSD Pay Excel Spreadsheet

#### Agency Name

Submitter

Date

| А              | В           | С      | D                             | Е                           | F             | G             |
|----------------|-------------|--------|-------------------------------|-----------------------------|---------------|---------------|
| Account Number | Name        | Amount | Explanation 1                 | Explanation 2               | Explanation 3 | Explanation 4 |
| 123U123456     | Rod Stewart | 23.00  | CT10A123456 12/12/2006 123456 | 1233456789 Columbia Records | 021 T 1223    | 62            |
| 234U987654     | Diana Krall | 256.00 | CT10A123456 12/12/2006 123456 | 1233456789 Columbia Records | 021 T 1223    | 62            |
| 457U112233     | Mike Buble  | 45.32  | CT10A123456 12/12/2006 123456 | 1233456789 Columbia Records | 021 T 1223    | 62            |
|                |             |        |                               |                             |               |               |

#### Instructions

| Required – Col A           | Account Number: Must be the same number that is in TFAS. New set ups must be submitted with the posting request.                                        |  |  |
|----------------------------|----------------------------------------------------------------------------------------------------|--|--|
| Required – Col B           | Name: Name of account holder. The entire name must be in one cell. Do not separate first and last name by a comma.                                      |  |  |
| Required – Col C           | Amount: The amount must be a value with only two decimal places. The amount cannot be a formula (1000*0.0034567 is not acceptable).                     |  |  |
| Required – Col D           | "CT" document number, deposit date, and check record number in the format provided in this example. Separate the data with 2 spaces; do not use commas. |  |  |
| Optional – Col E           | Contract ID number and payee.                                                                                                    |  |  |
| Optional – Col F           | Allotment number.                                                                                                    |  |  |
| Optional – Col G           | Receipt code. All line items on one spreadsheet must have the same receipt code.                                                                        |  |  |
| Must leave last row blank. |                                                                                                    |  |  |

| Part 52   |  |
|-----------|--|
| Chapter 3 |  |

#### Real Estate Services Monitoring and Clearing of Invoices and Trust Fund Payments From Trust Funds Receivables

Page 40

## **Step 2** Review the BSD Pay file for accuracy and completeness.

DTFA/BIC/Accounting Technician will:

| No. | Instructions                                                      |  |  |
|-----|-------------------------------------------------------------------|--|--|
| 1.  | Pick up the batch from the DTFA Control Desk. Ensure the          |  |  |
|     | documentation includes the following:                             |  |  |
|     | a) Fax cover sheet.                                               |  |  |
|     | b) Check Worksheet(s).                                            |  |  |
|     | c) Copy of signed Excel spreadsheet.                              |  |  |
|     | d) Supporting documents.                                          |  |  |
| 2.  | Access the TAAMS Check Query screen for each check record.        |  |  |
|     | a) Double click on Invoicing/Funds/Payments in the TAAMS          |  |  |
|     | main menu. (Illustration #3)                                      |  |  |
|     | b) Double click on Query (Invoices/Checks). (Illustration #4)     |  |  |
|     | c) Single click on Checks. (Illustration #5)                      |  |  |
|     | i. Office – All null fields.                                      |  |  |
|     | ii. Check Status – All null fields.                               |  |  |
|     | iii. Enter Check Record No.                                       |  |  |
|     | iv. Click "Search". The Check Query Results will appear.          |  |  |
|     | d) Verify that the check has an unallocated amount. (Illustration |  |  |
|     | #6)                                                               |  |  |
|     | e) Print the TAAMS Check Query Results screen and include         |  |  |
|     | with the batch.                                                   |  |  |
| 3.  | Retrieve the BSD Pay file from the appropriate folder.            |  |  |
| 4.  | Review the completed TAAMS Check Worksheet(s) for the             |  |  |
|     | following: (Illustration #1)                                      |  |  |
|     | a) Account numbers, names, and amounts are legible and            |  |  |
|     | complete.                                                         |  |  |
|     | b) Total amounts in the Description section and the amounts per   |  |  |
|     | the Check Worksheets agree.                                       |  |  |
|     | c) Receipt codes are identified.                                  |  |  |
|     | d) Grand totals between receipt documents and payments agree.     |  |  |
|     | e) Check amounts are fully distributed on the worksheets.         |  |  |
|     | 1) Ensure the Check Worksheets have been signed and dated by      |  |  |
|     | the BIA approver.                                                 |  |  |
|     | g) Verify the transaction total in the batch (by name and         |  |  |
|     | amount) matches the TAAMS check displayed.                        |  |  |
| 5.  | Review the Excel spreadsheet for the following:                   |  |  |
|     | a) Account numbers and names.                                     |  |  |
|     | b) Amounts.                                                       |  |  |
|     | c) UI numbers and dates.                                          |  |  |
|     | d) All explanation fields including check record number.          |  |  |

Part 52 Chapter 3

#### Real Estate Services Monitoring and Clearing of Invoices and Trust Fund Payments From Trust Funds Receivables

Page 41

|    | e) Receipt codes.                                                |  |  |
|----|------------------------------------------------------------------|--|--|
|    | f) Format. (Illustration #2)                                     |  |  |
|    | • Explanation Line columns. Fill in with CT number,              |  |  |
|    | date, and check record number. There can be up to four           |  |  |
|    | additional explanation fields, but there must be at least        |  |  |
|    | one. Explanations are limited to 50 characters.                  |  |  |
|    | • The last data row must be followed by a blank row. The         |  |  |
|    | blank row tells the program that the previous row was            |  |  |
|    | the last data set that needs to be posted.                       |  |  |
|    | • The spreadsheet cannot have blank lines within the data        |  |  |
|    | set. For example, there cannot be 10 rows of data,               |  |  |
|    | followed by a blank row, followed by a new data set.             |  |  |
|    | • The only cell that can contain a formula is the "total" at     |  |  |
|    | the bottom of the sheet.                                         |  |  |
|    | • The spreadsheet has been signed and dated by BIA.              |  |  |
| 6. | If the Check Worksheet(s) or Excel spreadsheet is inaccurate or  |  |  |
|    | missing required information, contact OST Field Operations staff |  |  |
|    | immediately to provide changes by their close of business. See   |  |  |
|    | "Resolve an error in the batch if required" instructions that    |  |  |
|    | follow.                                                          |  |  |

Resolve an error if required.

#### DTFA/BIC/Accounting Technician will:

| No. | Instructions                                                  |
|-----|---------------------------------------------------------------|
| 1.  | E-mail OST Field Operations at the appropriate field location |
|     | that an error has been identified.                            |

#### OST Field Operations staff will:

| No. | Instructions                                                    |
|-----|-----------------------------------------------------------------|
| 1.  | Request BIA to resolve the error and provide revised documents. |
| 2.  | Notify DTFA/BIC when the error has been corrected.              |
| 3.  | Save a revised BSD Pay file to the appropriate folder.          |
| 4.  | Re-submit any revised documentation to the DTFA Control         |
|     | Desk.                                                           |

#### DTFA/BIC will:

| No. | Instructions                                        |
|-----|-----------------------------------------------------|
| 1.  | Retrieve corrected BSD Pay file from the folder and |
|     | documentation from the DTFA Control Desk.           |

Part 52 Chapter 3

#### Real Estate Services Monitoring and Clearing of Invoices and Trust Fund Payments From Trust Funds Receivables

Page 42

#### 2. Begin at Step 2 Instruction 4 again until error is resolved. Illustration #3 – TAAMS Main Menu

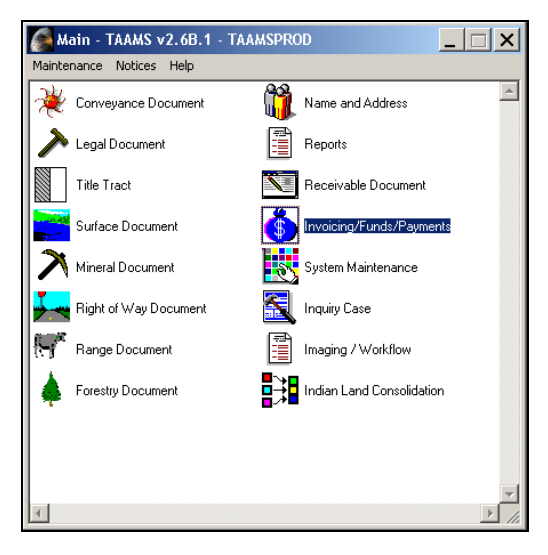

#### Illustration #4 – TAAMS Invoicing/Funds/Payments Menu

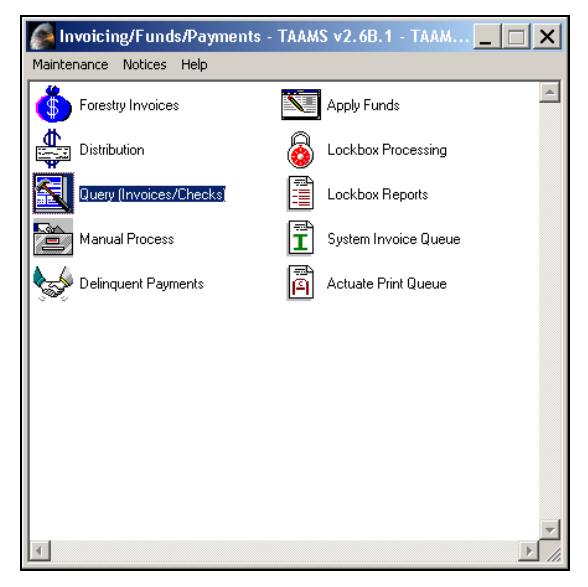

#### **Illustration #5 – TAAMS Query Checks**

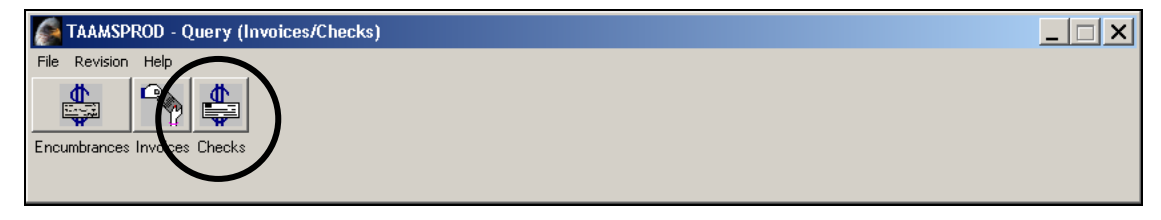

Real Estate Services Monitoring and Clearing of Invoices and Trust Fund Payments From Trust Funds Receivables

Page 43

| Sheck Query               |                                                                         |  |  |
|---------------------------|-------------------------------------------------------------------------|--|--|
| Check Search Criteria     |                                                                         |  |  |
| Office                    | Check Status  Cutstanding - On or before 9/8/2008  New - After 9/8/2008 |  |  |
| Agency                    | Fully Allocated - Check amount fully allocated                          |  |  |
| Clear                     | Rejected - Distribution in suspense                                     |  |  |
| Receipt ID Process Status |                                                                         |  |  |
| Check Record No. 107738   |                                                                         |  |  |
| Name ID                   |                                                                         |  |  |
|                           |                                                                         |  |  |
|                           |                                                                         |  |  |
| Search                    |                                                                         |  |  |

#### **Illustration #6 – TAAMS Check Query Results**

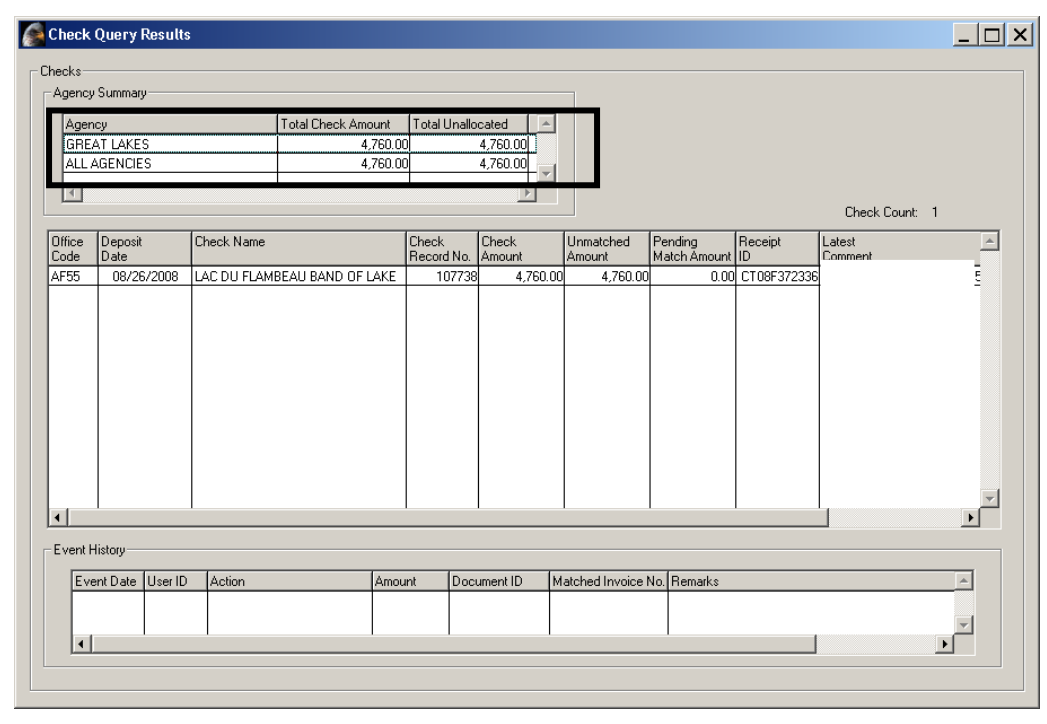

Part 52

Chapter 3

| Part 52   |  |
|-----------|--|
| Chapter 3 |  |

#### Real Estate Services Monitoring and Clearing of Invoices and Trust Fund Payments From Trust Funds Receivables

Page 44

## **Step 3** Run a BSD Payments Program pre-edit and post the payment.

DTFA/BIC/Accounting Technician will:

| No. | Instructions                                                          |  |  |
|-----|-----------------------------------------------------------------------|--|--|
| 1.  | Access the BSD Payments Program and import the Excel                  |  |  |
|     | spreadsheet.                                                          |  |  |
|     | a) Note the total records and total amount.                           |  |  |
|     | b) The program will compare the imported file against TFAS            |  |  |
|     | data and create the following documents:                              |  |  |
|     | i. Edit_Results.doc that includes closed TFAS accounts and            |  |  |
|     | accounts not in TFAS                                                  |  |  |
|     | ii. Edit_NameComparison.doc that compares TFAS names                  |  |  |
|     | to input names. (Illustration #7)                                     |  |  |
|     | These files are stored on the Income Collection shared drive.         |  |  |
| 2.  | If a closed or missing TFAS account is noted, return to <b>Step 2</b> |  |  |
|     | <b>Instruction 4</b> to resolve the problem.                          |  |  |
| 3.  | If a significant discrepancy is noted between a TFAS and input        |  |  |
|     | name, return to <b>Step 2 Instruction 4</b> to resolve the problem.   |  |  |
|     | Note: A significant discrepancy is defined as an account holder       |  |  |
|     | name difference that the reviewer believes may cause an               |  |  |
|     | erroneous distribution. For example, Mary Smith compared to           |  |  |
|     | Mary Ann Smith may be deemed insignificant; while Mary                |  |  |
|     | Smith compared to Alice Smith may be deemed significant.              |  |  |
| 4.  | Append the input file to the work file and transfer to the OST        |  |  |
|     | Network.                                                              |  |  |
| 5.  | Print the Network Batch Summary and verify the batch ID is            |  |  |
|     | listed.                                                               |  |  |
| 6.  | Sign and date the blotter.                                            |  |  |
| 7.  | Deliver the batch to the BIC Accountant for TAAMS update.             |  |  |

| Part 52   | Real Estate Services                               |
|-----------|----------------------------------------------------|
| Chapter 3 | Monitoring and Clearing of Invoices and Trust Fund |
|           | Payments From Trust Funds Receivables              |

Page 45

## Illustration #7 – Edit\_NameComparison.doc

|                 | NAME COMPARISO          | N – TFAS VS INPUT 2/5/2009        |      |
|-----------------|-------------------------|-----------------------------------|------|
| ACCOUNT<br>STAT | INPUT NAME<br>'US       | TFAS LONG NAME/SHORT NA           | ME   |
| 100U012345      | MARY SMITH<br>MAI       | MARY ANN SMITH<br>RY^SMITH        | OPEN |
| 100U456789      | HERBERT L. BROWN<br>HER | HERBERT LYNN BROWN<br>RBERT^BROWN | OPEN |
| 100U234598      | JANICE GREEN<br>JAN     | JANICE (STAR) GREEN<br>ICE^GREEN  | OPEN |

**Step 4** Enter the posting reference in the TAAMS check record.

DTFA/BIC/Accountant will:

| No. | Instructions                                                 |
|-----|--------------------------------------------------------------|
| 1.  | The same day, access the TAAMS check record to enter the     |
|     | posting reference.                                           |
|     | a) Double click on Invoicing/Funds/Payments in the TAAMS     |
|     | main menu. (Illustration $\#3$ )                             |
|     | b) Double click on Lockbox Processing. (Illustration #8)     |
|     | c) Single click on Check Selection. (Illustration #9)        |
|     | i. Office – All null fields.                                 |
|     | ii. Process Status – Null field.                             |
|     | iii. Check Record No. – Enter the check record number.       |
|     | iv. Check Status – All null fields.                          |
|     | v. Click "Search".                                           |
|     | vi. Click "OK" in the pop-up window.                         |
|     | vii. Close the Check Selection menu.                         |
|     | d) Single click Check Posting. (Illustration #10)            |
|     | i. Highlight the check record line and click "Action".       |
|     | ii. Click "Adjust Check Balance".                            |
|     | iii. Note the "Check Amount Left to Allocate" field displays |
|     | an amount greater than \$0.                                  |
|     | e) Enter the posting reference in the CSS Reference and      |
|     | Comment fields, including the date, M for manual posting     |

Part 52 Chapter 3

| Real Estate Services                               |
|----------------------------------------------------|
| Monitoring and Clearing of Invoices and Trust Fund |
| Payments From Trust Funds Receivables              |

Page 46

|    | and ZY in the following format: mm/dd/yyyy M ZY Batch    |
|----|----------------------------------------------------------|
|    | No. (Illustration #11)                                   |
|    | i. Copy and paste the posting reference into the Comment |
|    | field.                                                   |
|    | ii. Click "Apply". The Check Actions screen will appear. |
|    | iii. Ensure the Check Amount Left to Allocate is \$0.00. |
| 2. | Deliver the batch to the BIC Accounting Technician.      |

## DTFA/BIC/Accounting Technician will:

| No. | Instructions                                                 |
|-----|--------------------------------------------------------------|
| 1.  | The same day, retrieve the batch from the BIC Accountant and |
|     | place the batch on holdover.                                 |
| 2.  | The following day, take the batch off holdover.              |
| 3.  | Verify the amount posted correctly in TFAS.                  |
| 4.  | Print the TFAS TRB screen.                                   |
| 5.  | Update the blotter as follows:                               |
|     | a) System-generated ZY batch number.                         |
|     | b) Beginning transaction number.                             |
|     | c) Ending transaction number.                                |
| 6.  | Sign and date the blotter.                                   |
| 7.  | Return the batch to the BIC Accountant.                      |

Part 52 Chapter 3

#### Real Estate Services Monitoring and Clearing of Invoices and Trust Fund Payments From Trust Funds Receivables

Page 47

DTFA/BIC/Accountant will:

| No. | Instructions                                                      |
|-----|-------------------------------------------------------------------|
| 1.  | Access the TAAMS check record to enter the posting reference      |
|     | number.                                                           |
|     | a) Repeat Instructions 1.a) through 1.d)i. (Illustrations #8      |
|     | through #10)                                                      |
|     | b) Click on the top line in Remarks. (Illustration #12)           |
|     | i. Insert the ZY number in the posting reference in the           |
|     | following format: mm/dd/yyyy M ZY123 Batch No.                    |
|     | ii. Click "Apply".                                                |
| 2.  | Verify the total from all updates equals the batch total from the |
|     | Posting Journal.                                                  |
| 3.  | Return the batch to the Accounting Technician who prepared the    |
|     | batch.                                                            |

#### Illustration #8 – TAAMS Invoicing/Funds/Payments Menu

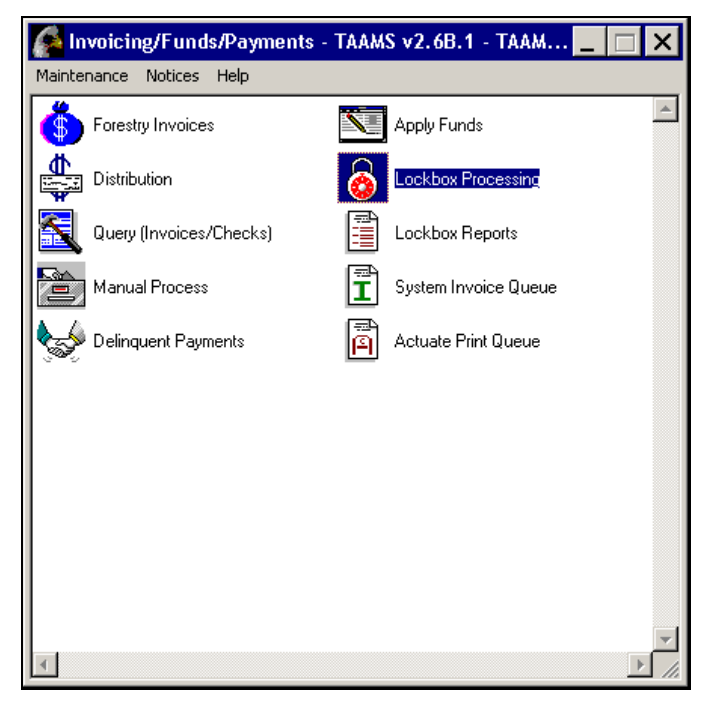

| Part 52   | Real Estate Services                               |
|-----------|----------------------------------------------------|
| Chapter 3 | Monitoring and Clearing of Invoices and Trust Fund |
|           | Payments From Trust Funds Receivables              |

Page 48

## Illustration #9 – TAAMS Check Selection

| File Revision elp                                                            | A Resting Agency Summary |                      |                                                                                                    |
|------------------------------------------------------------------------------|--------------------------|----------------------|----------------------------------------------------------------------------------------------------|
| Check Selection                                                              |                          |                      |                                                                                                    |
| Check Search Criteria<br>Office<br>LTR0<br>Area<br>Agency<br>Contractor Name | Clear                    | <b>v</b><br><b>v</b> | Process Status Receipt ID Check Record No. 108172 Check Status Outstanding - On or before 9/8/2008 New - After 9/8/2008 Bejected - Distribution in suspense |
| From                                                                         | •                        | Search               |                                                                                                    |
| Message Display                                                              |                          | ikhau kha (Thaal) Ma |                                                                                                    |

OK

| Part 52   | Real Estate Services                               |
|-----------|----------------------------------------------------|
| Chapter 3 | Monitoring and Clearing of Invoices and Trust Fund |
|           | Payments From Trust Funds Receivables              |
|           |                                                    |

Page 49

## Illustration #10 – TAAMS Check Posting

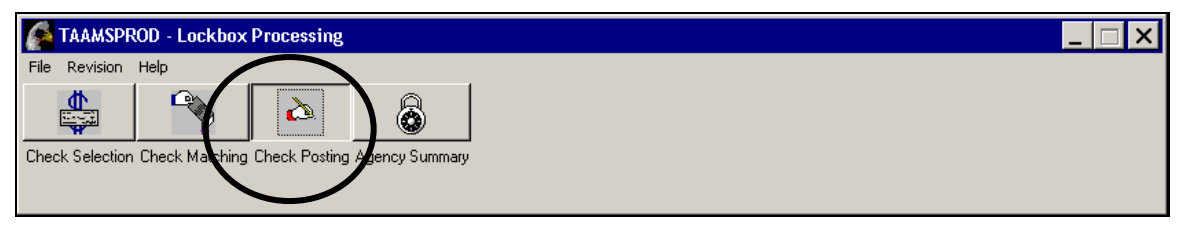

| oue      | Deposit<br>Date | Check Name      | CI<br>Ai | heck<br>mount | Unmatched<br>Amount | Pending<br>Match Amount | Check<br>Record No. | Latest<br>Comment |                  |              |                 |
|----------|-----------------|-----------------|----------|---------------|---------------------|-------------------------|---------------------|-------------------|------------------|--------------|-----------------|
| G07      | 09/02/200       | BEARCAT LAND IN | IC       | 5,000.00      | 5,000.00            | 0.00                    | 108172              | RBEACH, 09        | 10-2008, 10:03:3 | 1 AM: DELIVE | RED THE CHECK V |
|          |                 |                 |          |               |                     |                         |                     |                   |                  |              |                 |
|          |                 |                 |          |               |                     |                         |                     |                   |                  |              |                 |
|          |                 |                 |          |               |                     |                         |                     |                   |                  |              |                 |
|          |                 |                 |          |               |                     |                         |                     |                   |                  |              |                 |
|          |                 |                 |          |               |                     |                         |                     |                   |                  |              |                 |
|          |                 |                 |          |               |                     |                         |                     |                   |                  |              |                 |
|          |                 |                 |          |               |                     |                         |                     |                   |                  |              |                 |
|          |                 |                 |          |               |                     |                         |                     |                   |                  |              |                 |
|          |                 |                 |          |               |                     |                         |                     |                   |                  |              |                 |
|          |                 |                 |          |               |                     |                         |                     |                   |                  |              |                 |
|          |                 |                 |          |               |                     |                         |                     |                   |                  |              |                 |
|          |                 |                 |          |               |                     |                         |                     |                   |                  |              |                 |
|          |                 |                 |          |               |                     |                         |                     |                   |                  |              |                 |
|          |                 |                 |          |               |                     |                         |                     |                   |                  |              |                 |
|          |                 |                 |          |               |                     |                         |                     |                   |                  |              |                 |
|          |                 |                 |          |               |                     |                         |                     |                   |                  |              |                 |
|          |                 |                 |          |               |                     |                         |                     |                   |                  |              |                 |
| ſ        |                 |                 |          |               |                     |                         |                     |                   |                  | _            | F               |
| 1        |                 |                 | amit     |               |                     | Un-Submit               |                     |                   | Action           |              | F               |
| 1        |                 | Sub             | smit     |               | 1                   | Un-Submit               |                     |                   | Action           |              | ×               |
| r ding t | Matched Re      |                 | smit     |               |                     | Un-Submit               |                     |                   | Action           |              | ×               |
| nding h  | Matched Re      | sub<br>reipts   | omit     | Rec           | ceipt               | Un-Submit               |                     |                   | Action           | Invoice      | Check Amount    |

| Check Actions     |           |          |                 |                                   |                                  | _ 🗆 ×    |
|-------------------|-----------|----------|-----------------|-----------------------------------|----------------------------------|----------|
| Check Information |           |          |                 |                                   |                                  |          |
| Deposit Date 09/0 | 2/2008    | Recei    | ipt ID PC09T7.  | 26330                             | Check Amount                     | 5.000.00 |
| Check Name BEA    | RCAT LAND | INC      |                 |                                   | Check Amount Left to Allocate    | 5,000.00 |
| Comments          |           |          |                 |                                   |                                  |          |
| ī                 | Date      | User ID  | Time            | Remarks                           |                                  | <b>A</b> |
| Add               | 3/10/2008 | RBEACH   | 10:03:31 AM     | DELIVERED THE CHECK WORKSI        | HEET TO MUSCOGEE (CREEK) NA      | TION RE  |
|                   | 3/2/2008  | MPACHECO | 3:59:07 PM      | Obligating Doc #505800025, Cont # | 182, Cont ID #BEARLAND, Field Re | ceipt #N |
| Remove            | •         |          | 1               |                                   |                                  |          |
|                   |           |          |                 |                                   |                                  |          |
| luurinen          |           | A        | djust Check Bal | ance                              |                                  |          |
| Invoices          |           |          |                 |                                   |                                  |          |

| Dout 50   | Deal Estate Commissa                               |
|-----------|----------------------------------------------------|
| Part 52   | Real Estate Services                               |
| Chapter 3 | Monitoring and Clearing of Invoices and Trust Fund |
|           | Payments From Trust Funds Receivables              |

Page 50

## Illustration #11 – TAAMS Check Adjustment

| 6   | Check Adjustment: 1091  | 125                       |                             |            | × |
|-----|-------------------------|---------------------------|-----------------------------|------------|---|
|     | Check Information       |                           |                             |            |   |
|     | Adjustment Code M       | A - MANUAL ADJUSTMENT     | Account Number              |            |   |
| -   | Adjustment Amount       | 107.15                    | Account Name                |            |   |
|     | Amount Left to Allocate | 107.15                    | Lease Number                | 2080003000 |   |
| -   | CSS Reference 09        | 3/08/2008 M ZY            | Allotment Number            |            |   |
|     | Comment                 |                           |                             |            | _ |
|     | 09/08/2008 M ZY         | Adjusted the check's unal | located balance for 107.15. | <u></u>    |   |
|     |                         |                           |                             | <b>_</b>   |   |
| -   |                         |                           |                             |            |   |
|     |                         | Apply                     | Cancel                      |            |   |
| -Be |                         |                           |                             |            |   |

| Check Actions              |                                     |         |            |                 |                                                      |          |  |
|----------------------------|-------------------------------------|---------|------------|-----------------|------------------------------------------------------|----------|--|
| Check Information          |                                     |         |            |                 |                                                      |          |  |
| Deposit Date               | e 09/05/2008 Receipt ID CT09J372351 |         |            | Check Amount    | 107.15                                               |          |  |
| Check Name                 | Check Name ALICE A ANDERHOLT        |         |            |                 | Check Amount Left to Allocate                        | 0.00     |  |
| Comments                   |                                     |         |            |                 |                                                      |          |  |
|                            | Date                                | User ID | Time       | Remarks         |                                                      | <u> </u> |  |
| Add                        | 9/8/2008                            | LJIM    | 5:06:49 PM | 09/08/2008 M ZY | Adjusted the check's unallocated balance for 107.15. |          |  |
| Bemove                     | 1                                   |         |            |                 |                                                      | <b>_</b> |  |
|                            |                                     |         |            |                 |                                                      |          |  |
|                            |                                     |         |            |                 |                                                      |          |  |
| Adjust Check Balance Apply |                                     |         |            |                 |                                                      |          |  |
|                            |                                     |         |            |                 |                                                      |          |  |
| - Matched Rece             | eipts                               |         |            |                 |                                                      |          |  |

Part 52Real Estate ServicesChapter 3Monitoring and Clearing of Invoices and Trust Fund<br/>Payments From Trust Funds Receivables

Page 51

## Illustration #12 – TAAMS Check Actions

| Check Actions         |                                                         |                               | . 🗆 🗙 |
|-----------------------|---------------------------------------------------------|-------------------------------|-------|
| Check Information     |                                                         |                               |       |
| Deposit Date 09/03/20 | 08 Receipt ID CT09H372347                               | Check Amount 4,1              | 29.56 |
| Check Name SALT RIV   | ER PMIC                                                 | Check Amount Left to Allocate | 0.00  |
| - Comments            |                                                         |                               | _     |
|                       | Remarks                                                 | <u> ۸</u>                     | 1     |
| Add 2:05 A            | M 09/04/2008 M ZY432011 Adjusted the check's unallocate | d balance for 4129.56.        |       |
| :58 AM                | A SENT TO OST                                           |                               | 1     |
| Remove                |                                                         | •                             | -     |
|                       |                                                         |                               |       |
| - Invoices            | Adjust Check Balance Apply                              |                               |       |

|                                                              | _                    | INDIAN AFFAIRS MANUAL                                                                                                    |  |  |
|--------------------------------------------------------------|----------------------|----------------------------------------------------------------------------------------------------|--|--|
| Part 52                                                      | Real Estate Services |                                                                                                    |  |  |
| Chapter 3 Monitoring and Clearing of Invoices and Trust Fund |                      |                                                                                                    |  |  |
|                                                              | Pay                  | rments From Trust Funds ReceivablesPage 52                                                                                                    |  |  |
| Step 5                                                       | Ensure               | the batch is complete for future reference.                                                                                                    |  |  |
|                                                              | DTFA/                | BIC Accounting Technician will:                                                                                                    |  |  |
|                                                              | No.                  | Instructions                                                                                                    |  |  |
|                                                              | 1.                   | <ul> <li>Access the TAAMS Check Query screen for a specific check record.</li> <li>a) Double click on Invoicing/Funds/Payments in the TAAMS main menu. (Illustration #3)</li> <li>b) Double click on Query (Invoices/Checks). (Illustration #4)</li> <li>c) Single click on Checks. (Illustration #5) <ol> <li>Office – All null fields.</li> <li>Check Status – All null fields.</li> <li>Enter Check Record No.</li> <li>Click "Search". The Check Query Results will appear.</li> </ol> </li> <li>d) Verify that the check record has been updated. (Illustration #13)</li> </ul> |  |  |
|                                                              | 2.                   | Note on the batch that TAAMS has been updated.                                                                                                    |  |  |

## Illustration #13 – TAAMS Check Query Results (after posting reference completed)

3.

Return the batch to the DTFA Control Desk.

| Check Query Rest                                         | ults                                  | _                                     | _                                    |                                      |                                                                          |
|----------------------------------------------------------|---------------------------------------|---------------------------------------|--------------------------------------|--------------------------------------|--------------------------------------------------------------------------|
| Agency Summary<br>Agency<br>PALM SPRINGS<br>ALL AGENCIES | Total Check Ai                        | mount Total L<br>107.15<br>107.15     | Unallocated                          |                                      | Check Count: 1                                                           |
| Deposit<br>Date<br>09/05/2008 ALIC                       | k Name C<br>F<br>E A ANDERHOLT        | Check Che<br>Record No. Amo<br>109125 | ck Unmatche<br>bunt Amount<br>107.15 | d Pending<br>Match Amour<br>0.00 0.1 | Latest<br>Comment<br>10 UJIM, 09-09-2008, 10:46:03 AM: 09\08\2008 M ZY73 |
|                                                          |                                       |                                       |                                      |                                      |                                                                          |
|                                                          |                                       |                                       |                                      |                                      |                                                                          |
| •                                                        |                                       |                                       |                                      |                                      | · · · · · · · · · · · · · · · · · · ·                                    |
| Event History                                            |                                       | 1.                                    |                                      |                                      |                                                                          |
| Event Date Use                                           | r ID Action<br>4 MA - MANUAL ADJUSTME | Amount<br>N1 107.15                   | Document ID Ma                       | atched Invoice No.                   | 9/08/2008 M ZY73 IIM205 Adjusted the check's u                           |

| Part 52   | Real Estate Services                               |         |
|-----------|----------------------------------------------------|---------|
| Chapter 3 | Monitoring and Clearing of Invoices and Trust Fund |         |
|           | Payments From Trust Funds Receivables              | Page 53 |

#### 1.6 Roles and Responsibilities

- A. <u>Director, Bureau of Indian Affairs (BIA).</u> The BIA Director is responsible for the development of National Policy affecting Indian lands.
- **B.** <u>Deputy Bureau Director, Field Operations, BIA.</u> The BIA Deputy Bureau Director of Field Operations is responsible for overseeing the Regional Directors and dissemination of policy to them.
- C. <u>Deputy Bureau Director, Trust Services, BIA.</u> The BIA Deputy Bureau Director of Trust Services is responsible for assisting in the dissemination of trust resource policy and information to the Regional Directors.
- **D.** <u>**Regional Directors, BIA.</u>** The BIA Regional Directors are responsible for carrying out policy as directed, and for overseeing the implementation of policy either directly or via Agency Superintendents.</u>